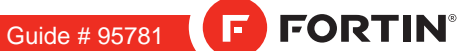

# REGULAR INSTALLATION & THAR-ONE-HON3 INSTALLATION

**ONE** Page 1 / 11

EV

ADDENDUM - SUGGESTED WIRING CONFIGURATION

|                           |           | Vehicle functions supported in this diagram (functional if equipped) |                                                                                           |      |        |     |        |              |      |                |            |             |              |              |                   |                   |                       |                                           |
|---------------------------|-----------|----------------------------------------------------------------------|-------------------------------------------------------------------------------------------|------|--------|-----|--------|--------------|------|----------------|------------|-------------|--------------|--------------|-------------------|-------------------|-----------------------|-------------------------------------------|
| VEHICLE                   | YEARS     | Immobilizer bypass                                                   | T-Harness available<br>(sold separately)<br>Harnais en T disponible (vendu<br>séparément) | Lock | Unlock | Arm | Disarm | Trunk (open) | Horn | Parking Lights | Tachometer | Door Status | Trunk Status | Hood Status* | Hand-Brake Status | Foot-Brake Status | OEM Remote monitoring | R.S. OEM remote<br>Stand Alone compatible |
| HONDA                     |           |                                                                      |                                                                                           |      |        |     |        |              |      |                |            |             |              |              |                   |                   |                       |                                           |
| Accord Push-to-Start (AT) | 2013-2017 | •                                                                    | •                                                                                         | •    | •      | •   | •      | ٠            | ٠    | •              | ٠          | •           | •            | •            | •                 | •                 | •                     | ٠                                         |
| Hybrid Push-to-Start (AT) | 2013-2017 | •                                                                    | •                                                                                         | •    | •      | •   | •      | •            | •    | •              | •          | •           | •            | •            | •                 | •                 | •                     | •                                         |

REV.: 20201006

| BYPAS                      | S FIRMWARE V<br>73.[3<br>ONLY - SEULEM |             | To add the firmware version and the options, use the<br>FLASH LINK UPDATER or FLASH LINK MOBILE to<br>sold separately. |               |                                                              |  |  |  |  |  |
|----------------------------|----------------------------------------|-------------|----------------------------------------------------------------------------------------------------|---------------|--------------------------------------------------------------|--|--|--|--|--|
| Ρ                          | Program byp                            | pass option |                                                                                                    | TION          | DESCRIPTION<br>OEM Remote status (Lock/Unlock)<br>monitoring |  |  |  |  |  |
|                            |                                        |             | D                                                                                                    | 6             | Push-to-Start                                                |  |  |  |  |  |
|                            | Program by                             | vpass optio | UNIT OP<br>OPTION                                                                                                    | TION<br>UNITE | DESCRIPTION                                                  |  |  |  |  |  |
| (If eq                     | luiped with                            | OEM alarm   | D                                                                                                    | 2             | Unlock before / Lock after (Disarm OEM alarm)                |  |  |  |  |  |
| 1                          | Program by                             | pass optior | UNIT OP                                                                                                    | TION<br>UNITE | DESCRIPTION                                                  |  |  |  |  |  |
|                            | (Vehicle I                             | hybrid only | D4                                                                                                    | 4             | Hybrid mode (Vehicle hybrid only)                            |  |  |  |  |  |
| Program remote             | FUNCTION                               | MODE        | DESCRIPTION                                                                                                    |               |                                                              |  |  |  |  |  |
| OEM REMOTE STAND<br>ALONE: | 38                                     | 2           | Enable<br>Press 3x Lock t                                                                                              | to remote :   | start with the OEM remote.                                   |  |  |  |  |  |

| MANDA         | ATORY INSTALL                                                                                                    |                                |            |                                  | Notice: the installation of safety                                                                                | THIS MODULE MUST BE INSTALLED BY A                       |
|---------------|----------------------------------------------------------------------------------------------------|--------------------------------|------------|----------------------------------|----------------------------------------------------------------------------------------------------|----------------------------------------------------------|
| * HOOD<br>Pin | HOOD STATUS : THE HOOD PIN SWITCH (INCLUDED)<br>MUST BE INSTALLED IF THE VEHICLE CAN BE<br>REMOTE STARTED WITH THE HOOD OPEN, SET FUNCTION | <b>A11</b><br>ON <b>A11</b> TO | OFF<br>NON | SECURITY STICKER                 | elements are mandatory. The hood pin<br>and the sticker are essential security<br>elements and must be installed. | CONNECTION CAN CAUSE PERMANENT<br>DAMAGE TO THE VEHICLE. |
|               |                                                                                                    |                                |            | MARNING<br>ATTENTION<br>Included |                                                                                                    |                                                          |

|                      |                        | Parts required (Not included) |                               | PAGE   |  |  |  |  |  |  |  |
|----------------------|------------------------|-------------------------------|-------------------------------|--------|--|--|--|--|--|--|--|
| WIRE TO WIRE DIAGRAM |                        |                               |                               |        |  |  |  |  |  |  |  |
|                      | AUTOMATIC TRANSMISSION |                               |                               | Page 5 |  |  |  |  |  |  |  |
|                      | MANUAL TRANSMISSION    |                               |                               | Page 5 |  |  |  |  |  |  |  |
| THARNESS DIAGR       | AM                     |                               |                               |        |  |  |  |  |  |  |  |
| THARNESS             | AUTOMATIC TRANSMISSION | 1x THAR-ONE-HON3              | 1x THAR-ONE-HON3              | Page 6 |  |  |  |  |  |  |  |
| THAR-ONE-HON3        | MANUAL TRANSMISSION    | 1x THAR-ONE-HON3<br>1x Relay  | 1x THAR-ONE-HON3<br>1x Relais | Page 6 |  |  |  |  |  |  |  |

**DESCRIPTION** 

#### At KeylessControl Module

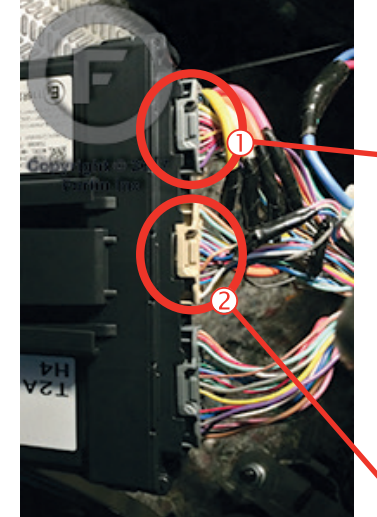

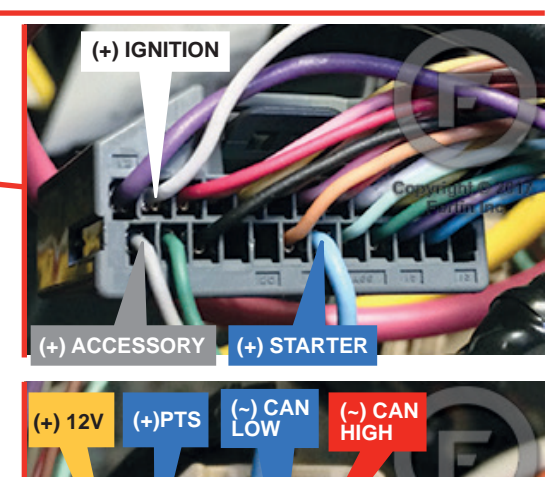

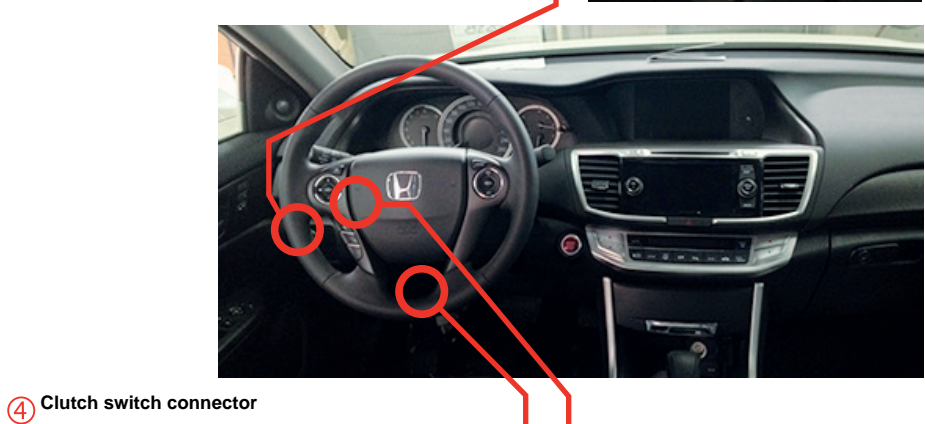

3 At Parking Lights HarnessAt Parking Lights Harness

+) IGNITION2

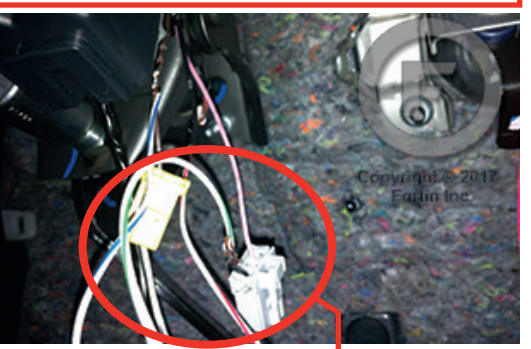

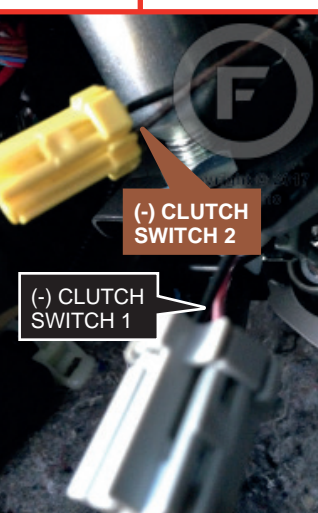

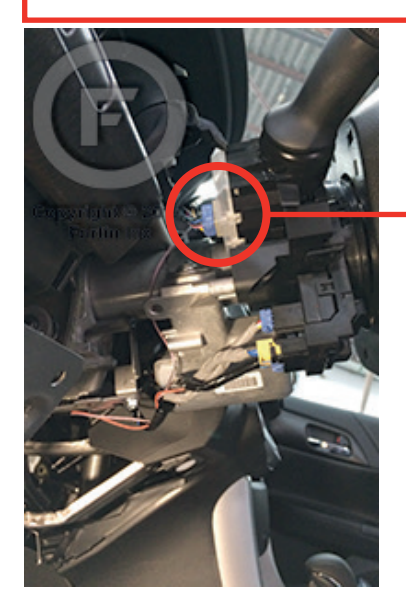

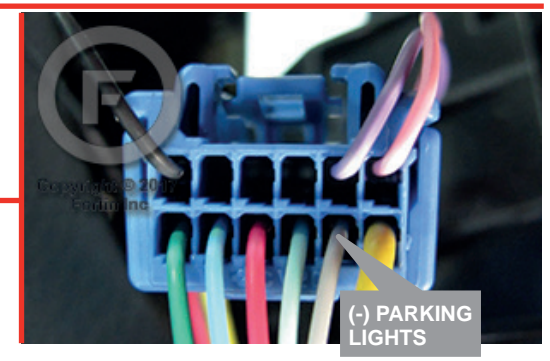

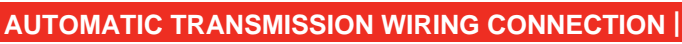

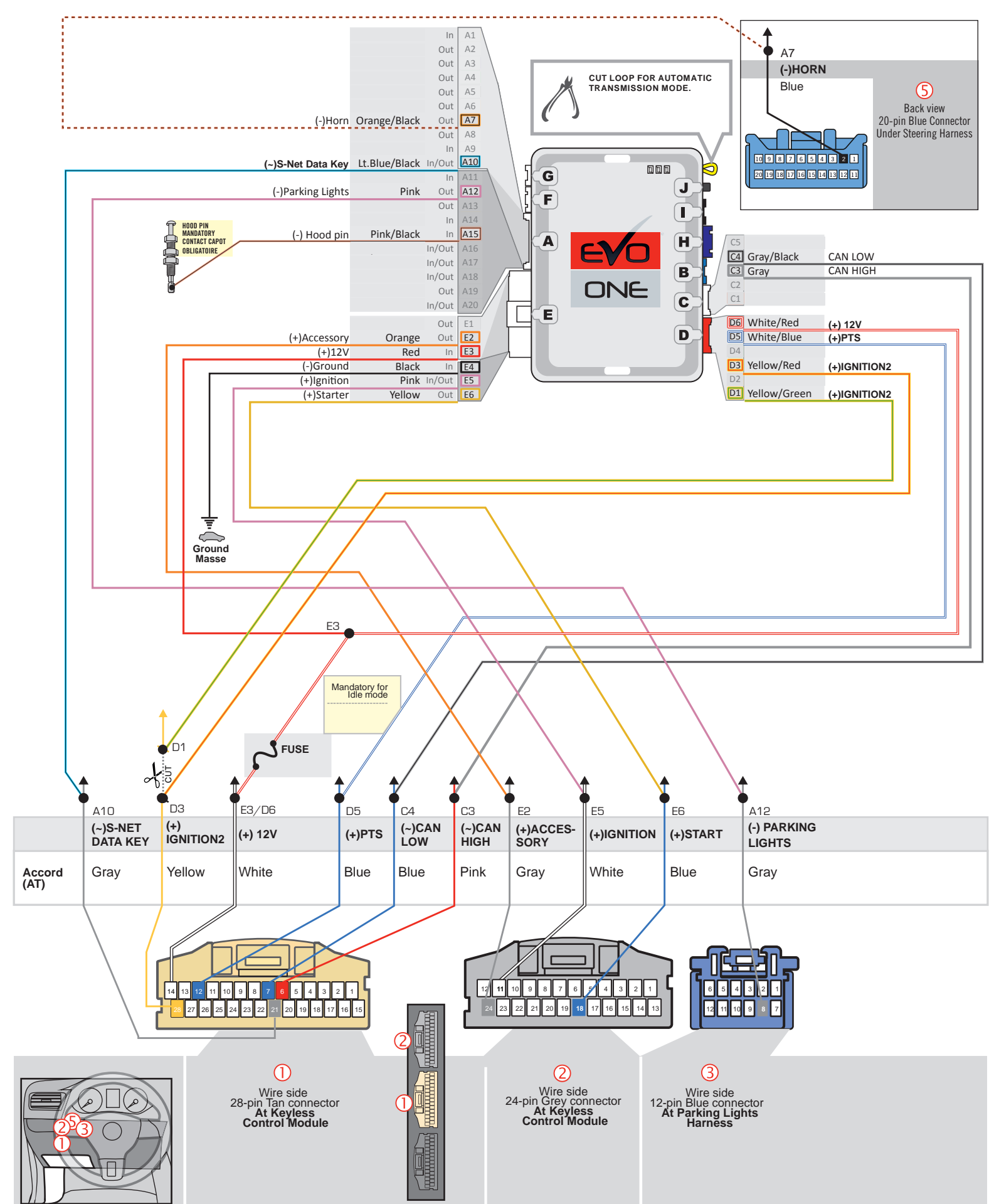

(F) FORTIN

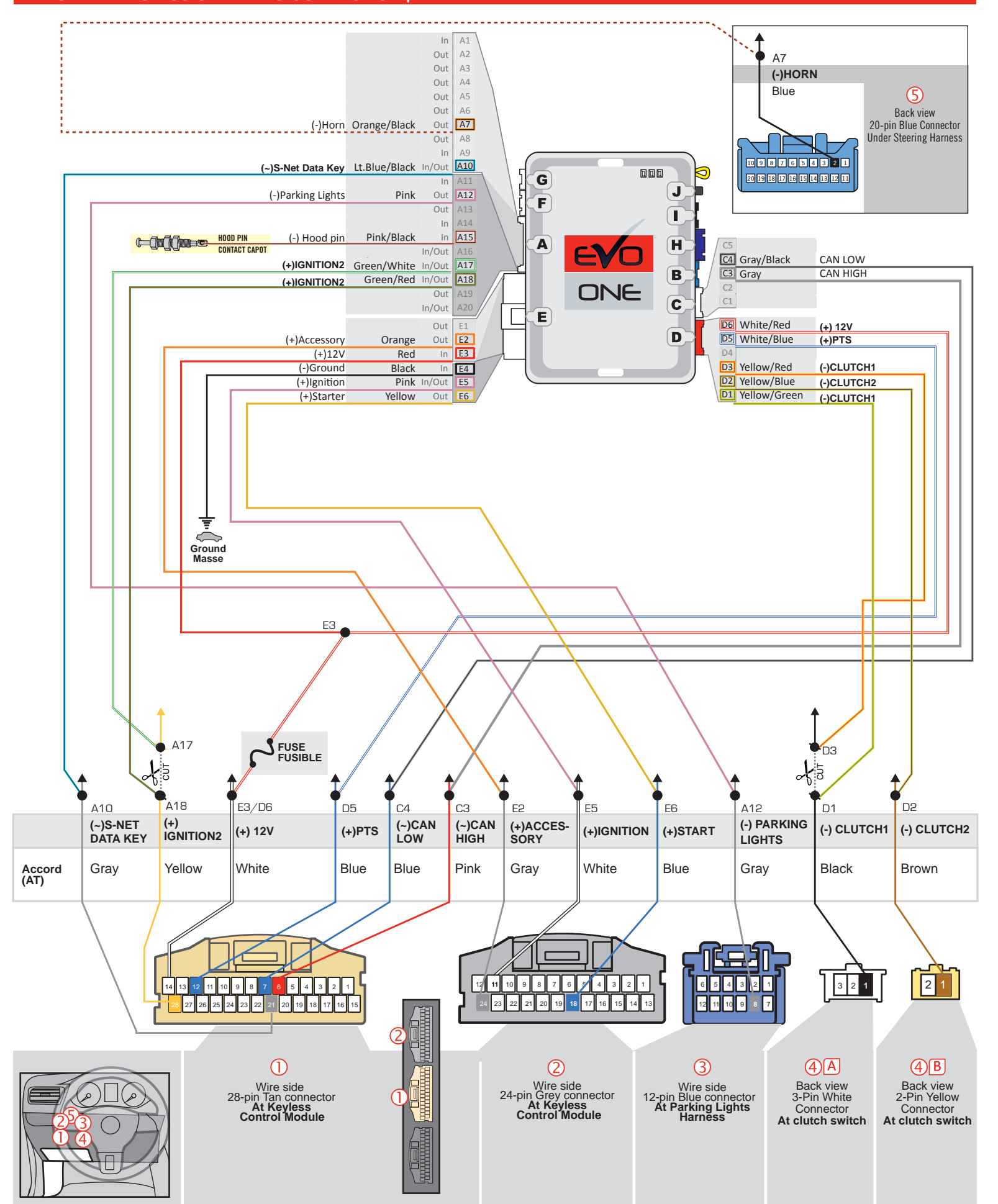

# THAR-ONE-HON3 | T-HARNESS - AUTOMATIC TRANSMISSION |

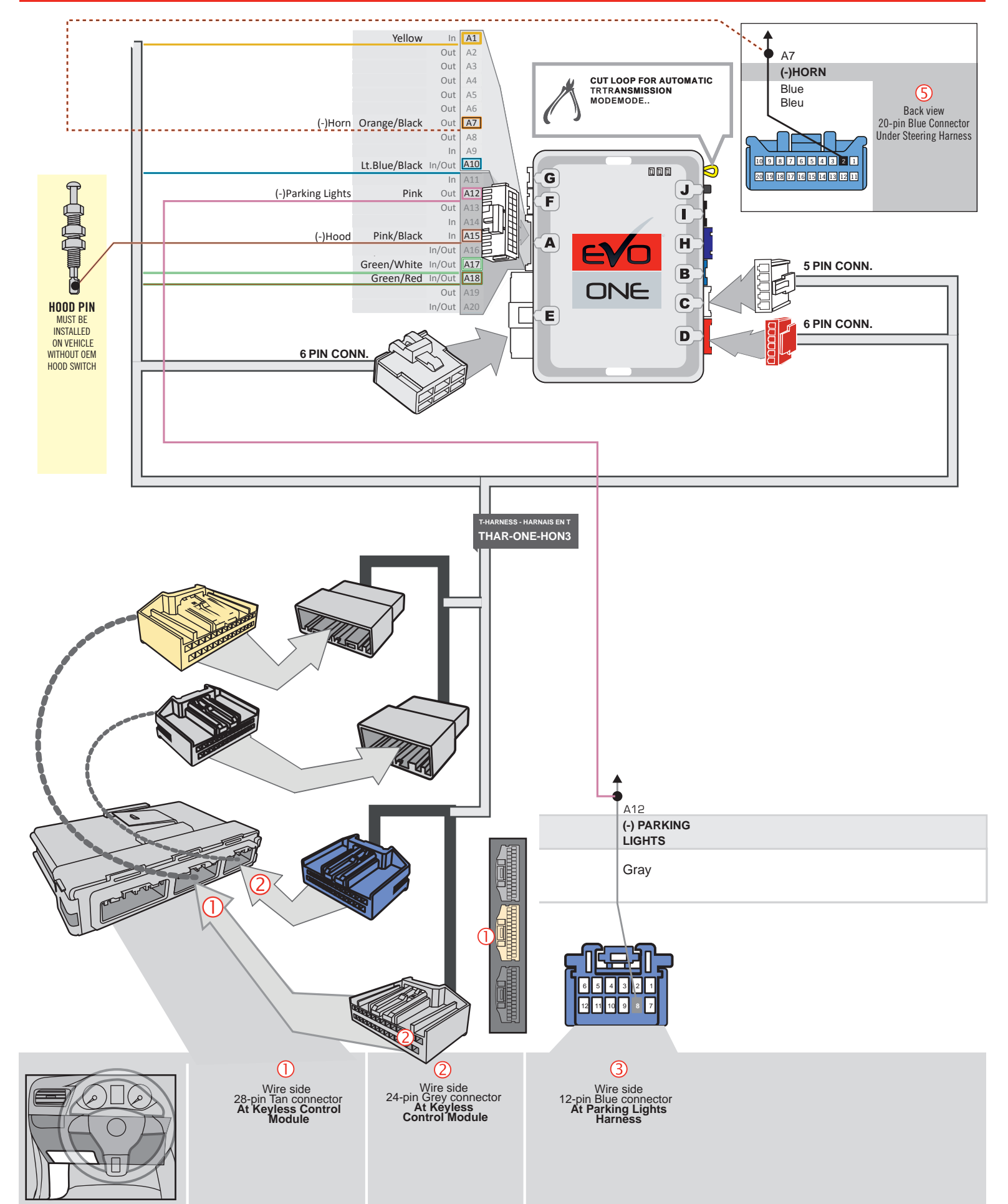

# THAR-ONE-HON3 | T-HARNESS - MANUAL TRANSMISSION |

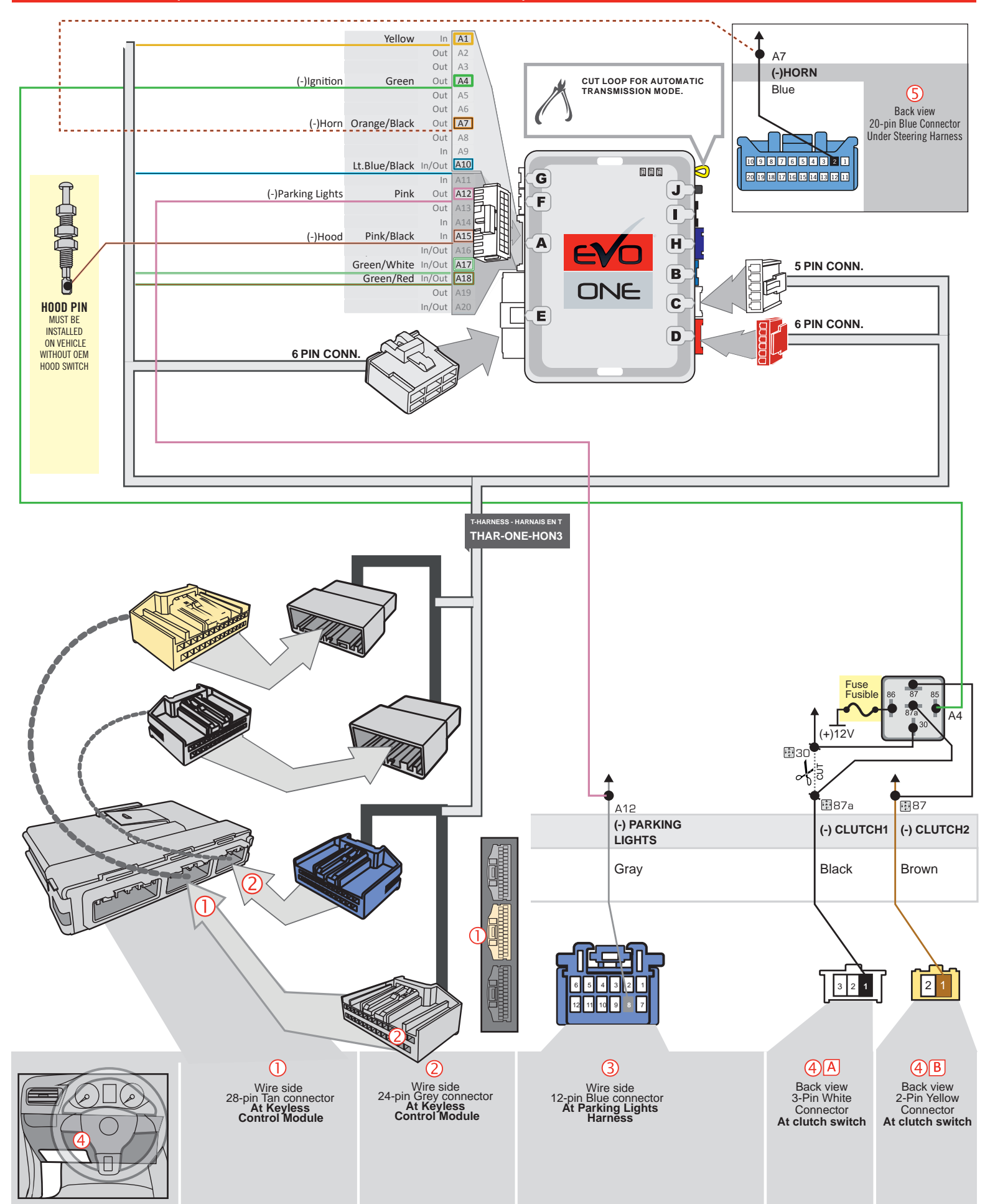

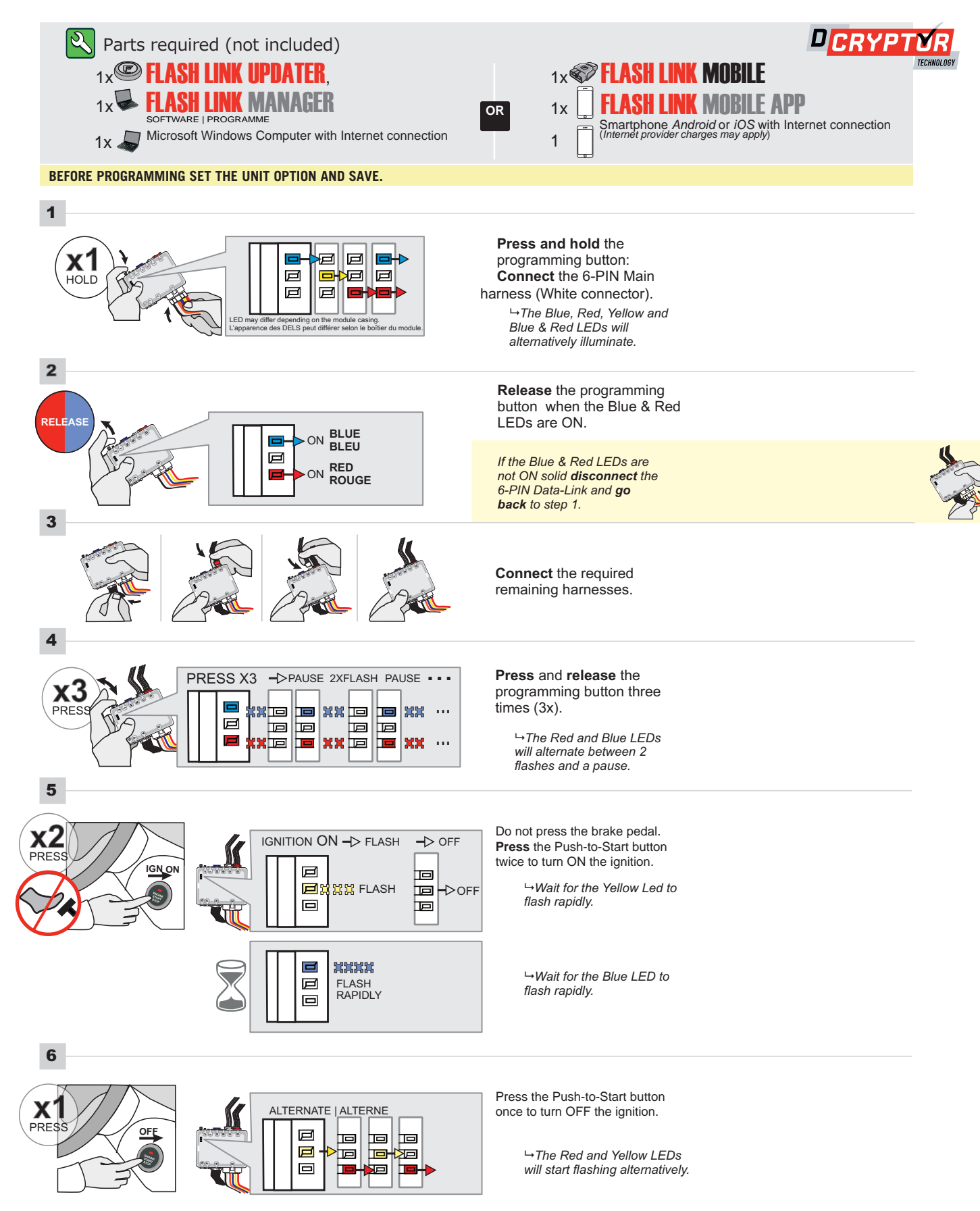

### **KEY BYPASS PROGRAMMING PROCEDURE 2/2 |**

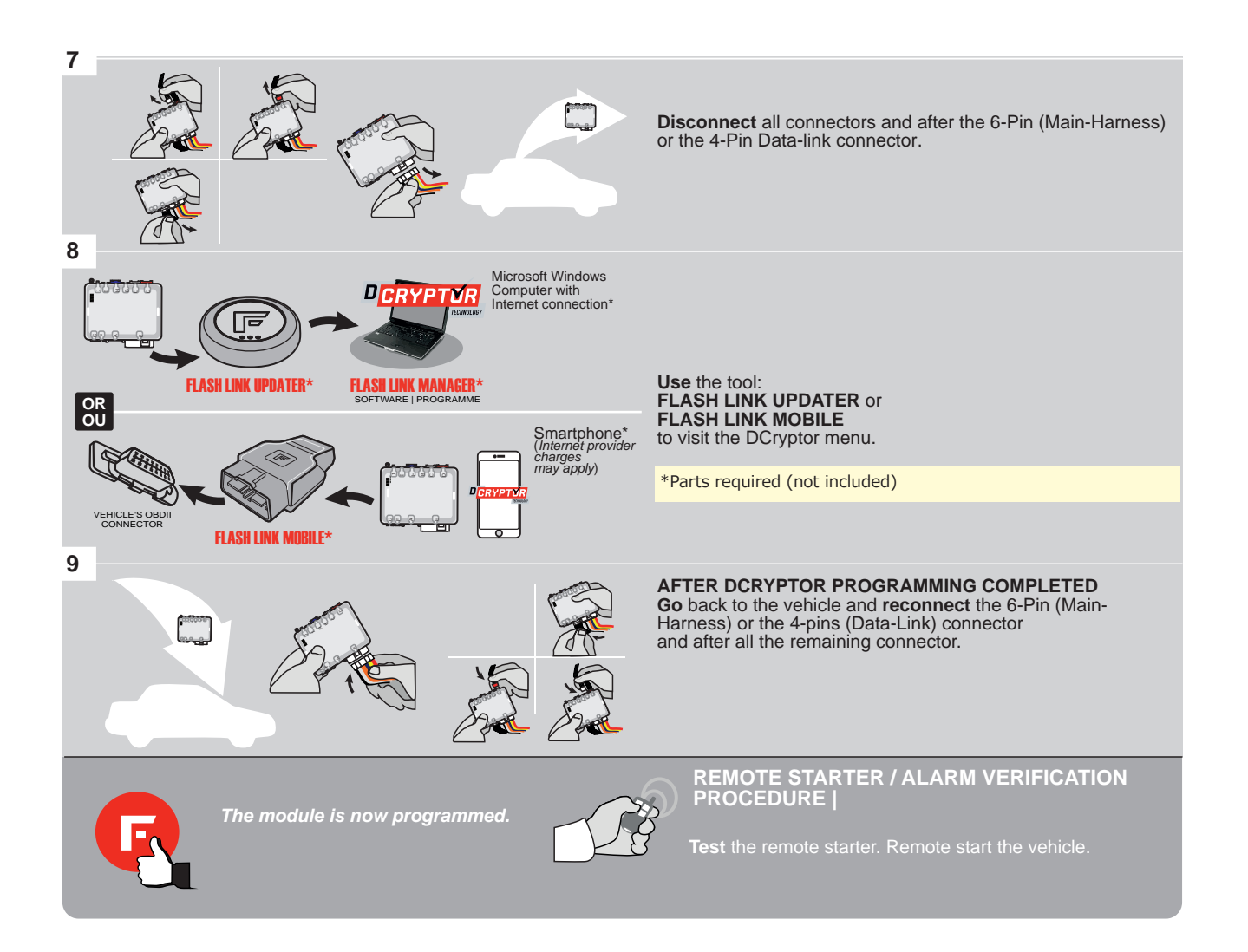

#### **REMOTE STARTER PROGRAMMING PROCEDURE**

<u>عر</u>

REFER TO THE **QUICK INSTALL GUIDE** INCLUDED WITH THE MODULE FOR THE REMOTE STARTER PROGRAMMING.

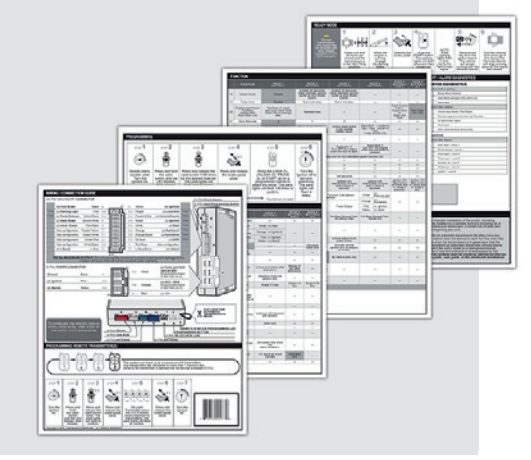

### REMOTE STARTER FUNCTIONALITY

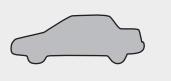

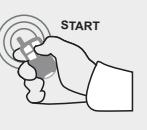

All doors must be closed.

Remote start the vehicle.

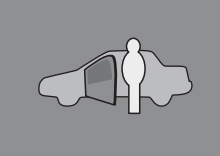

The module will shut down the vehicle as soon as the drivers door is opened.

E

ONE Page 1 / 7

REV.: 20190215

**FORTIN**° Guide # 57131

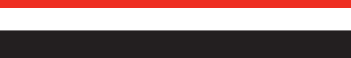

ADDENDUM - SUGGESTED WIRING CONFIGURATION

THAR-ONE-HON3 THARNESS INSTALLATION

|             | Vehicle functions supported in this diagram (functional if equipped)                                                                                                    |                                                                                                    |                                  |            |                               |         |      |                              |                                                        |                                      |                                           |                                        |                |                      |                                       |                                           |                                       |                                     |                         |   |
|-------------|----------------------------------------------------------------------------------------------------|----------------------------------------------------------------------------------------------------|----------------------------------|------------|-------------------------------|---------|------|------------------------------|--------------------------------------------------------|--------------------------------------|-------------------------------------------|----------------------------------------|----------------|----------------------|---------------------------------------|-------------------------------------------|---------------------------------------|-------------------------------------|-------------------------|---|
| VEHIC       | EHICLE       Arm       T-Harmess         Arm       Trunk (open)       Trunk (open)         Hand-Brake Status       Door Status*         Foot-Brake Status       Foot-Brake Status         R.S. OFM remote       Trunk Status |                                                                                                    |                                  |            |                               |         |      |                              |                                                        |                                      |                                           |                                        |                |                      |                                       | R.S. OEM remote<br>Stand Alone compatible |                                       |                                     |                         |   |
| HON<br>CR-V | DA<br>Push-to-                                                                                                    | start Automatic transmissior                                                                              | n 2015-2016                      | •          | •                             | •       | •    | •                            | •                                                      | •                                    | •                                         | •                                      | •              | •                    | •                                     | •                                         | •                                     | •                                   | •                       | • |
|             | To add the firmware version and the options, use the<br>FLASH LINK UPDATER or FLASH LINK MOBILE tool,<br>sold separately.                                                                                                    |                                                                                                    |                                  |            |                               |         |      |                              |                                                        |                                      |                                           |                                        |                |                      |                                       |                                           |                                       |                                     |                         |   |
|             |                                                                                                    | Program remote                                                                                            | FUNCTION                         | MODE       | DE                            | SCRIPT  |      |                              |                                                        |                                      |                                           |                                        |                |                      |                                       |                                           |                                       |                                     |                         |   |
|             |                                                                                                    | 2                                                                                                    | 2                                | (+)        | Acce                          | ssory   | /2(  | 2 (E1)                       |                                                        |                                      |                                           |                                        |                |                      |                                       |                                           |                                       |                                     |                         |   |
|             |                                                                                                    | Program remote                                                                                            | FUNCTION                         | MODE       | DE                            | SCRIPT  | ION  |                              |                                                        |                                      |                                           |                                        |                |                      |                                       |                                           |                                       |                                     |                         |   |
|             | Starter option for R.S.     OEM REMOTE STAND<br>ALONE:     Enable       38     2                                                                                                    |                                                                                                    |                                  |            |                               |         |      |                              |                                                        |                                      |                                           |                                        |                |                      |                                       |                                           |                                       |                                     |                         |   |
|             |                                                                                                    |                                                                                                    |                                  |            |                               |         | UNIT | ΟΡΤΙ                         | ION                                                    |                                      | DESC                                      | RIPTI                                  | ON             |                      |                                       |                                           |                                       |                                     |                         |   |
|             |                                                                                                    |                                                                                                    | Program byp                      | oass optio | n:                            |         | C    | 21                           |                                                        |                                      | OEM<br>mon                                | 1 Rer<br>itorin                        | note<br>g      | statu                | us (Lo                                | ock/l                                     | Jnloc                                 | :k)                                 |                         |   |
|             |                                                                                                    |                                                                                                    |                                  |            |                               |         | C    | )6                           |                                                        |                                      | Pusł                                      | n-to-S                                 | Start          |                      |                                       |                                           |                                       |                                     |                         |   |
|             |                                                                                                    |                                                                                                    | D                                |            |                               |         |      |                              |                                                        |                                      | DESC                                      | RIPTI                                  | ON             |                      |                                       |                                           |                                       |                                     |                         |   |
|             | Program bypass option<br>(If equiped with OEM alarm):     OPTION UNITE     DESCRIPTION       D2     Unlock before / Lock after (Disarm OEM alarm)                                                                            |                                                                                                    |                                  |            |                               |         |      |                              |                                                        |                                      |                                           |                                        |                |                      |                                       |                                           |                                       |                                     |                         |   |
|             | R                                                                                                    | Parts required (Not incluent 1X THAR-ONE-HON3                                                             | ded)                             |            |                               |         |      |                              |                                                        |                                      |                                           |                                        |                |                      |                                       |                                           |                                       |                                     |                         |   |
|             | MANDATORY IN<br>* Hood Pin L Ho<br>St                                                                                                    | ISTALL<br>DOD STATUS: THE HOOD PIN SWIT(<br>JIST BE INSTALLED IF THE VEHICLE<br>ARTED WITH THE HOOD OPEN. | CH (INCLUDED)<br>E CAN BE REMOTE | SI         | ECURI<br>Marinini<br>Marinini | TY STIC | KER  | Notic<br>elem<br>and<br>elem | <b>ce:</b> the i<br>nents are<br>the stick<br>nents an | nstalla<br>mand<br>ker are<br>d must | tion of<br>atory. T<br>essenti<br>be inst | safety<br>he hoo<br>al secu<br>talled. | d pin<br>ırity | THIS I<br>Qu<br>Coni | MODULI<br>IALIFIED<br>NECTIOI<br>DAMA | e mus<br>) tech<br>n can<br>ge to         | t be in<br>Inician<br>Cause<br>The Ve | STALLE<br>. A WR<br>Perm.<br>Hicle. | 'D BY A<br>Ong<br>Anent |   |

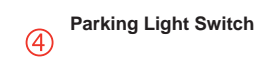

3 Under the steering column

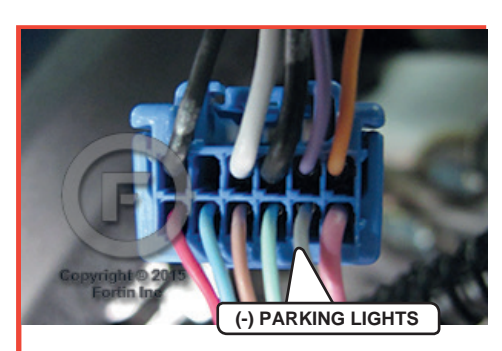

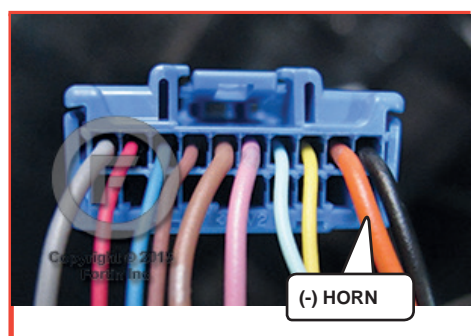

(1) (2) Behind glove box

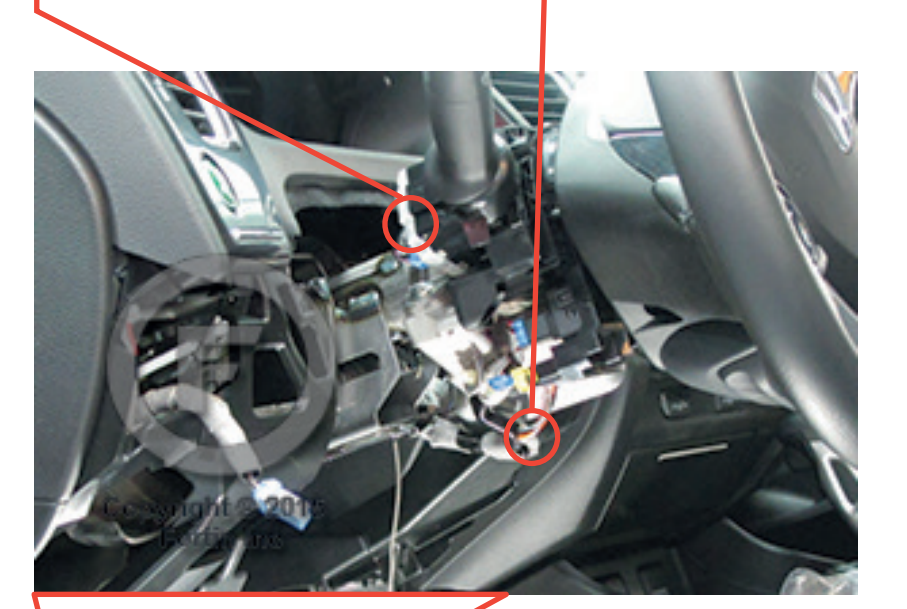

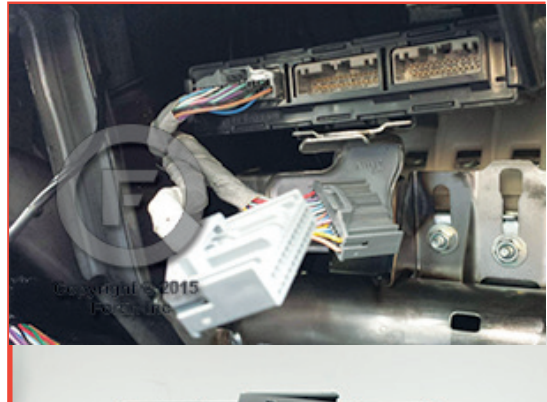

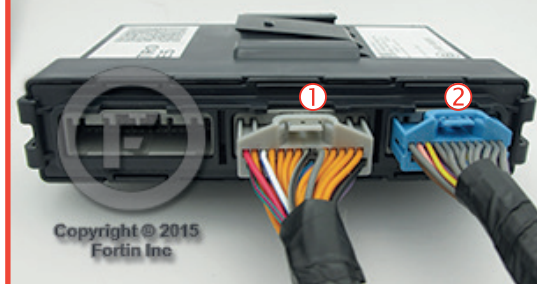

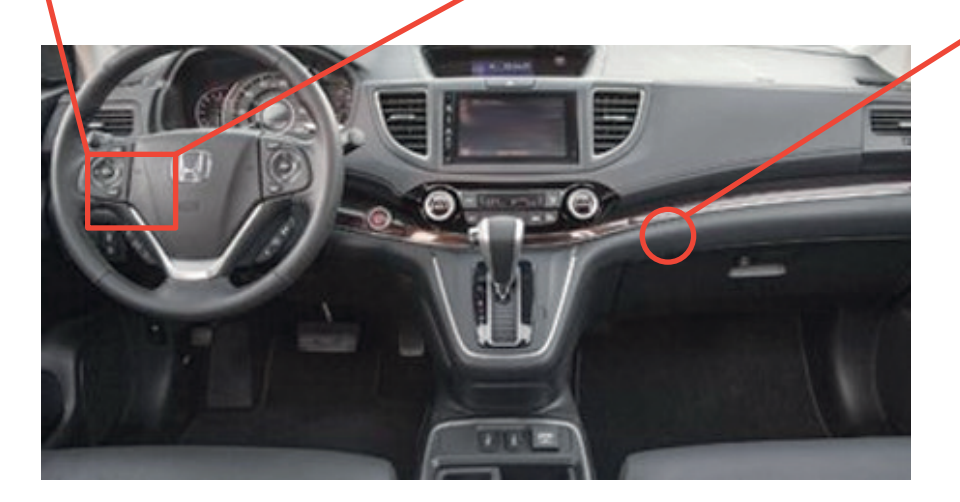

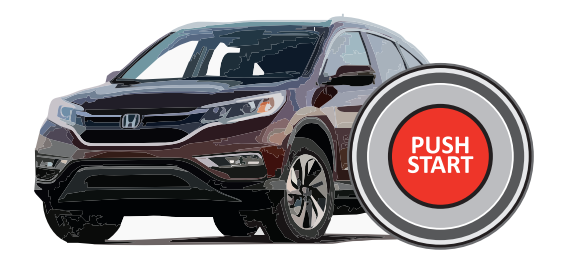

# F FORTIN

### **AUTOMATIC TRANSMISSION WIRING CONNECTION**

Yellow

Purple/White

In A1 Out A2

Out A3

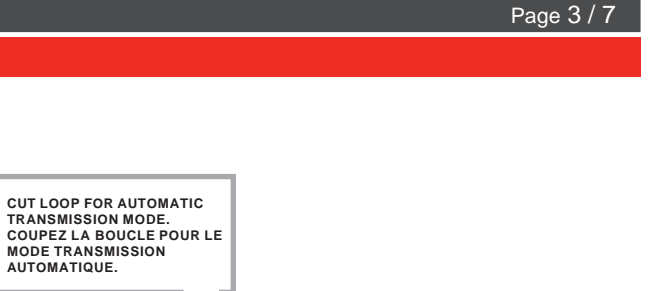

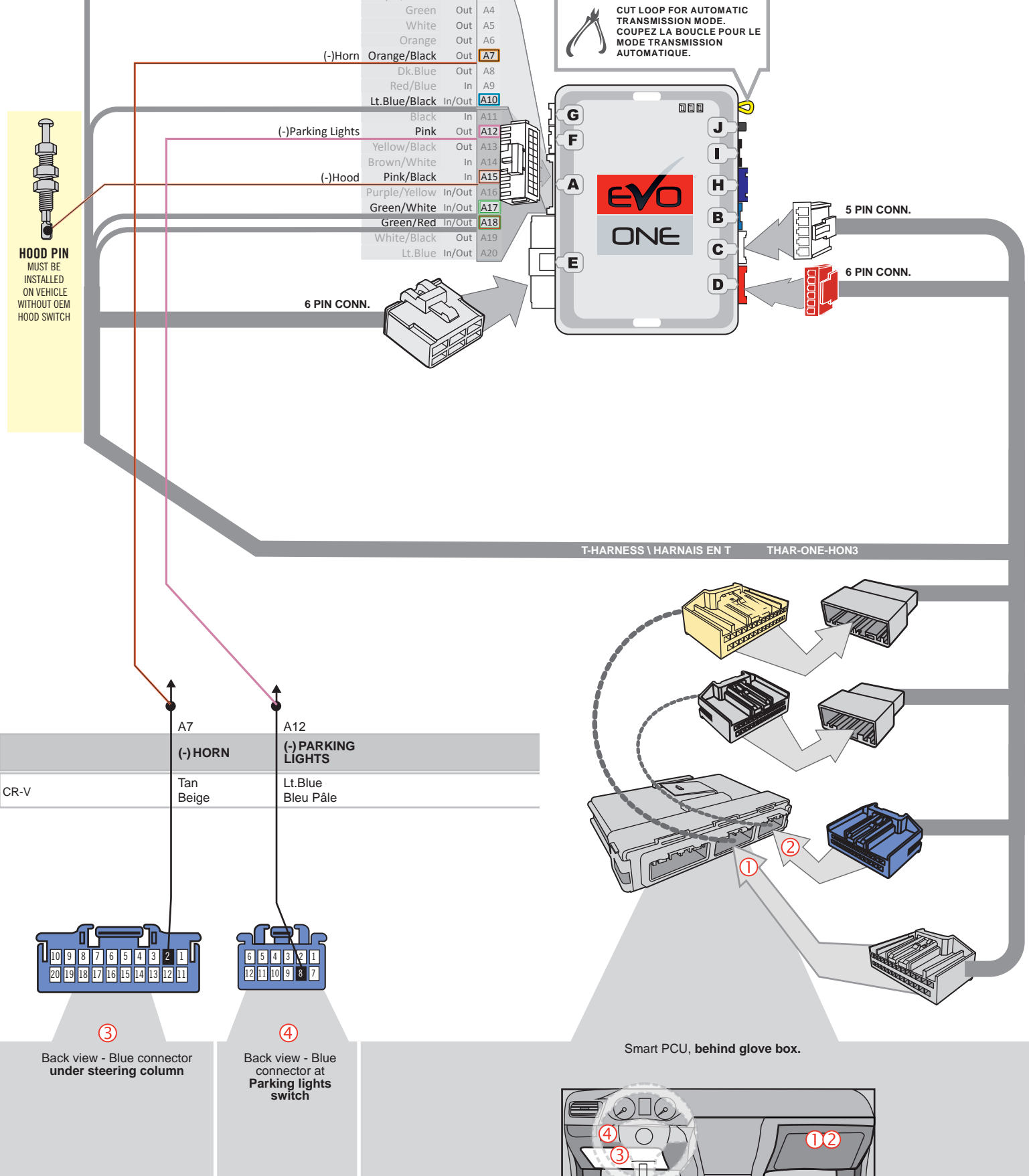

### DCRYPTOR PROGRAMMING PROCEDURE

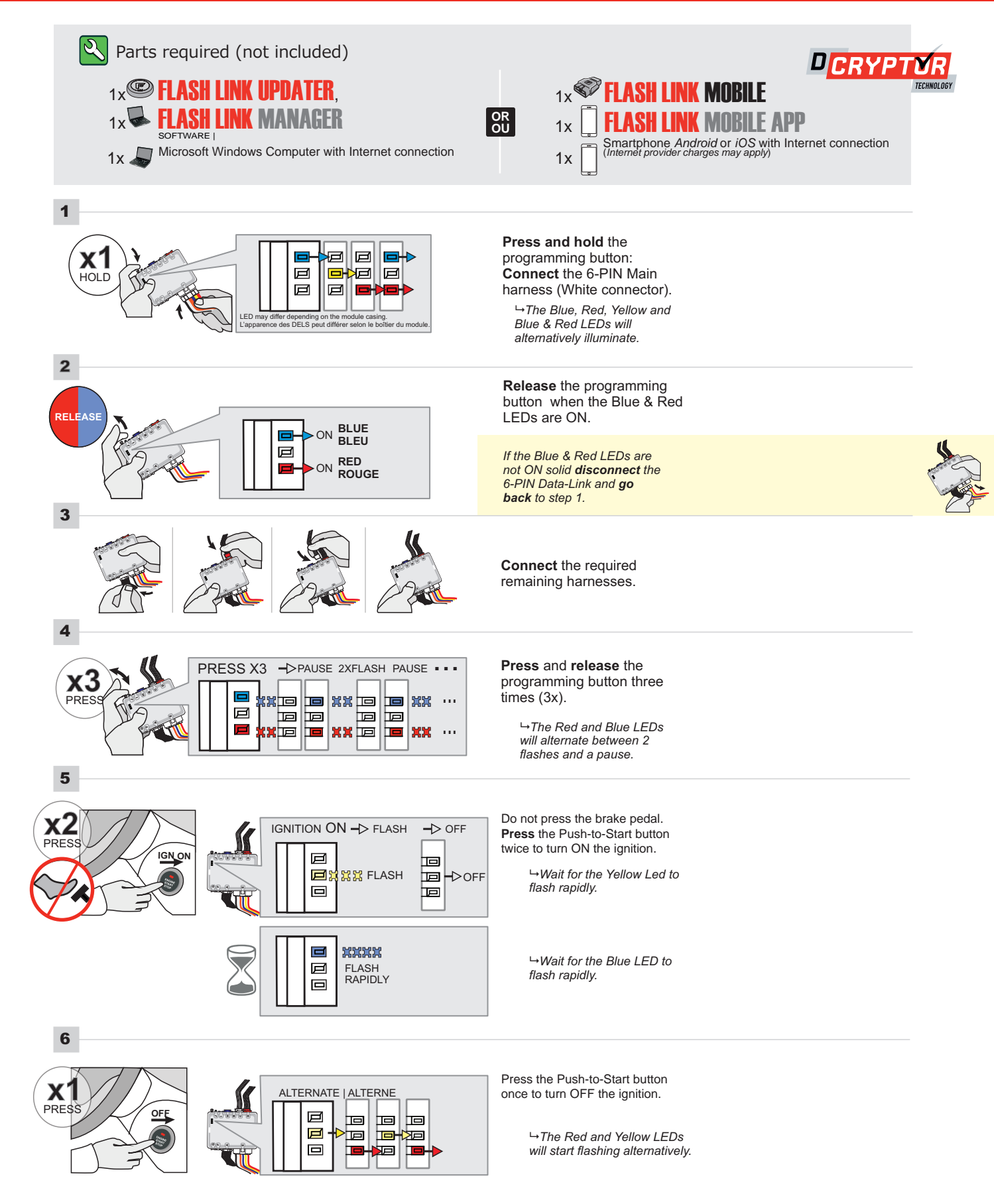

### **KEY BYPASS PROGRAMMING PROCEDURE 2/2**

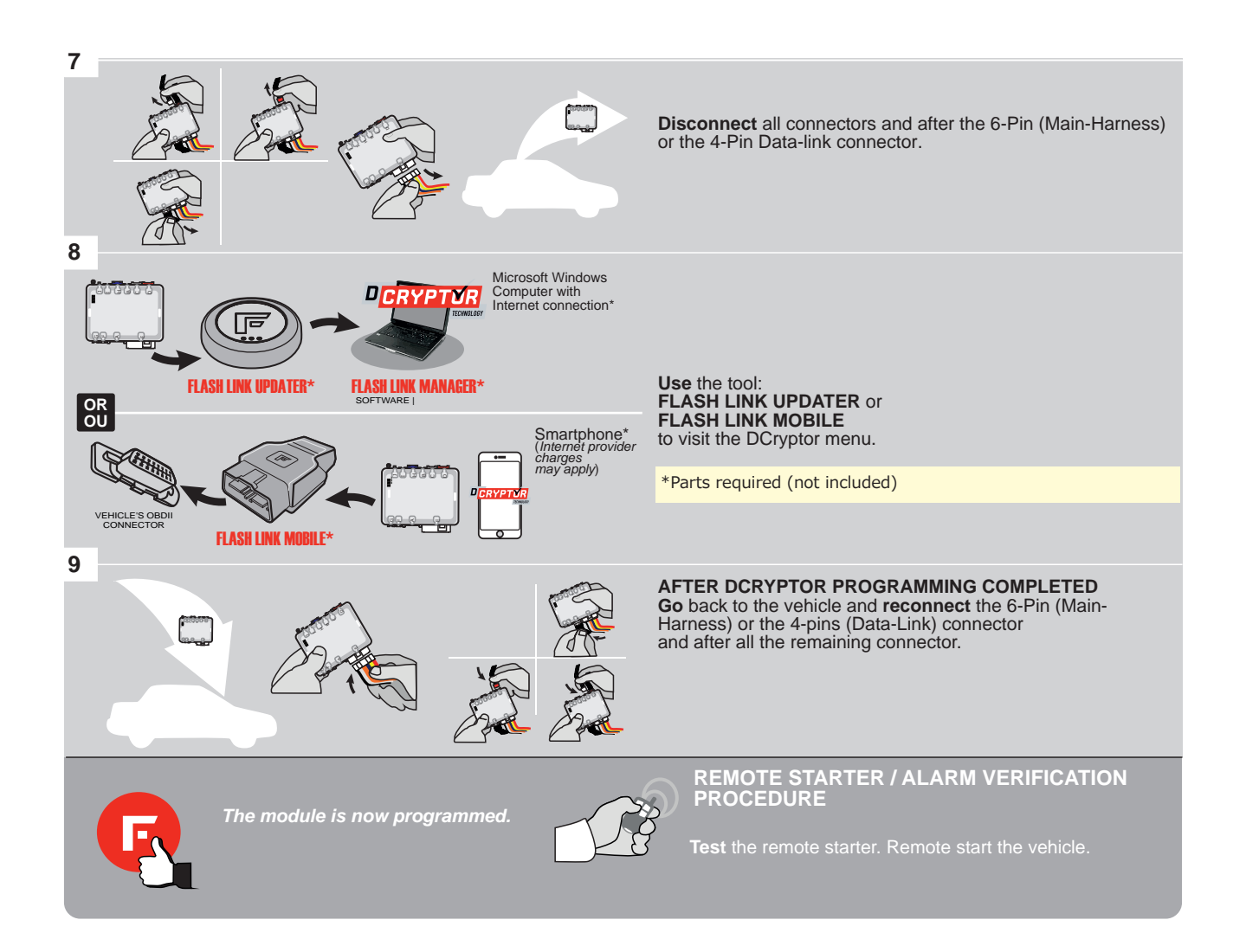

# REMOTE STARTER PROGRAMMING PROCEDURE

Q

REFER TO THE **QUICK INSTALL GUIDE** INCLUDED WITH THE MODULE FOR THE REMOTE STARTER PROGRAMMING.

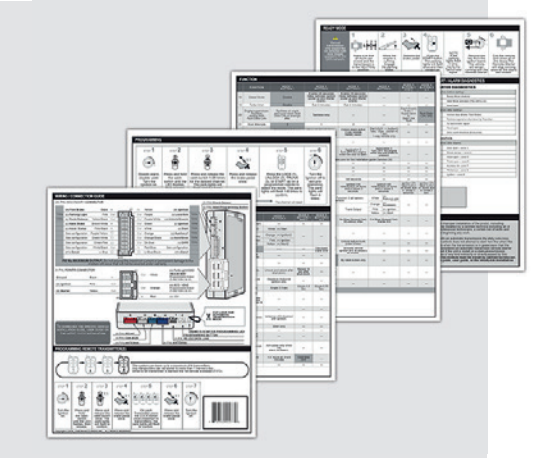

# **REMOTE STARTER FUNCTIONNALITY**

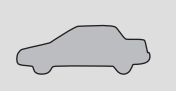

All doors must be closed.

START

Remote start the vehicle.

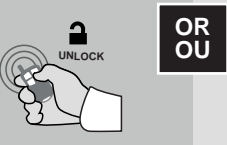

Press the Unlock button of the remote car starter or the OEM remote.

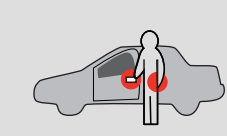

With the vehicle's Intelligent Key within range, press the proximity button on the driver's door.

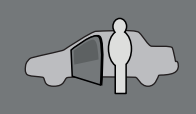

The module will shut down the vehicle as soon as the drivers door is opened. EV

ONE Page 1 / 7

REV.: 20190215

🕝 FORTIN° Guide # 57151

# THAR-ONE-HON3 THARNESS INSTALLATION

ADDENDUM - SUGGESTED WIRING CONFIGURATION

|        |                                       |                                                                                                    |                |                                                    |           | Veh              | nic <u>le</u> fun                                            | ctio | ns s                   | upp                                  | orte                                  | d in                             | this                                  | dia                                  | gran                         | n (fu                | incti                 | ona                               | l if eq                                    | uippe                                              | <u>d)</u>                            |                                |
|--------|---------------------------------------|----------------------------------------------------------------------------------------------------|----------------|----------------------------------------------------|-----------|------------------|--------------------------------------------------------------|------|------------------------|--------------------------------------|---------------------------------------|----------------------------------|---------------------------------------|--------------------------------------|------------------------------|----------------------|-----------------------|-----------------------------------|--------------------------------------------|----------------------------------------------------|--------------------------------------|--------------------------------|
| VEHIC  | CLE                                   | Sector Contraction of the sector of the sector of the sect | USH            | YEARS                                              |           | Immobilizer      | Uypass<br>T-Harness<br>Harnais en T                          | Lock | Unlock                 | Arm                                  | Disarm                                | Trunk (open)                     | Horn                                  | Parking Lights                       | Tachometer                   | Door Status          | Trunk Status          | Hood Status*                      | Hand-Brake<br>Status                       | Foot-Brake<br>Status                               | OEM Remote<br>monitoring **          | R.S. OEM remote<br>Stand Alone |
|        | RA                                    | Puph to Start (AT) (P)                                                                                                    |                | 2) 2014 20                                         | 15        | •                | •                                                            | •    | •                      | •                                    | •                                     | •                                | •                                     | •                                    | •                            | •                    | •                     | •                                 | •                                          | •                                                  | •                                    |                                |
| HONI   | DA                                    | Push-to-Start (AT) (PA                                                                                                    | AGE            | 3) 2014-20                                         | 15        |                  |                                                              | •    | •                      | •                                    |                                       |                                  |                                       | •                                    | •                            | •                    |                       |                                   |                                            |                                                    |                                      | -                              |
| Accord | b                                     | Push-to-Start (MT) (PA                                                                                                    | AGE            | 4) <u>2013-20</u> ′                                | 17        | •                | •                                                            | •    | •                      | •                                    | •                                     | •                                | •                                     | ٠                                    | ٠                            | ٠                    | •                     | •                                 | •                                          | •                                                  | •                                    | •                              |
|        |                                       | Push-to-Start (AT) (PA                                                                                                    | AGE            | 3) 2013-201                                        | 17        | •                | •                                                            | •    | •                      | •                                    | •                                     | •                                | •                                     | •                                    | •                            | •                    | •                     | •                                 | •                                          | •                                                  | •                                    | •                              |
| Cross  | tour                                  | Push-to-Start (AT) (P                                                                                                    | AGE            | 3) 2013-20<br>3) 2013-20                           | 15        | •                | •                                                            | •    | •                      | •                                    | •                                     | •                                | •                                     | •                                    | •                            | •                    | •                     | •                                 | •                                          | •                                                  | •                                    | •                              |
|        |                                       | HARDWARE VERSION<br>7<br>MINIMUM                                                                                                    | ног            | BYPASS FIRMV<br>VERSION<br>73.[3<br>NDA/ACURA MINI | O]        | 1                |                                                              |      |                        | FI                                   | To ao                                 | dd th<br>H LII                   | ne firr<br>NK U                       | nwa<br>I <b>PD</b>                   | re ve<br>ATEF<br>sold        | ersio<br>( or<br>sep | n an<br>FLA<br>arati  | d the<br>SH L<br>ely.             | e optio                                    | ns, use<br>IOBIL                                   | e the<br>E tool,                     |                                |
|        | · · · · · · · · · · · · · · · · · · · | Program remo                                                                                                    | to             | FUNCTION                                           | MODE      |                  | DESCRIP                                                      | TION | 1                      |                                      |                                       |                                  |                                       |                                      |                              |                      |                       |                                   |                                            |                                                    |                                      |                                |
|        |                                       | starter optio                                                                                                    | n:             | 2                                                  | 2         | (                | (+) Acce                                                     | esso | ry 2                   | (E1                                  | )                                     |                                  |                                       |                                      |                              |                      |                       |                                   |                                            |                                                    |                                      |                                |
|        |                                       | Program remotes starter option for R.                                                                                                    | te<br>S.       | FUNCTION<br>FONCTION                               | MODE      | MODE DESCRIPTION |                                                              |      |                        |                                      |                                       |                                  |                                       |                                      |                              |                      |                       |                                   |                                            |                                                    |                                      |                                |
|        |                                       | OEM REMOTE STAN<br>ALON                                                                                                    | D<br>E:        | 38                                                 | 2         |                  | Enable<br>Press 3x Lock to remote start with the OEM remote. |      |                        |                                      |                                       |                                  |                                       |                                      |                              |                      |                       |                                   |                                            |                                                    |                                      |                                |
|        |                                       |                                                                                                    |                |                                                    |           |                  |                                                              | UNI  | T OP                   | TION                                 |                                       |                                  | DES                                   | -010                                 | TION                         |                      |                       |                                   |                                            |                                                    |                                      |                                |
|        |                                       |                                                                                                    | Ρ              | rogram byp                                         | oass opti | ion:             |                                                              |      | <b>C</b> 1             | I                                    |                                       |                                  | OEM                                   | A Re<br>hitori                       | emo                          | ite s                | tatu                  | s (L                              | ock/U                                      | nlock                                              | )                                    |                                |
|        |                                       |                                                                                                    |                |                                                    |           |                  |                                                              |      | De                     | 5                                    |                                       |                                  | Pus                                   | h-to                                 | -Sta                         | ırt                  |                       |                                   |                                            |                                                    |                                      |                                |
|        |                                       |                                                                                                    |                |                                                    |           | 4:               |                                                              | UNI  | ТОР                    | TION                                 |                                       |                                  | DES                                   |                                      | TION                         |                      |                       |                                   |                                            |                                                    |                                      |                                |
|        | (If equiped with OEM alarm):<br>D2    |                                                                                                    |                |                                                    |           |                  |                                                              |      |                        |                                      |                                       |                                  |                                       |                                      |                              |                      |                       |                                   |                                            |                                                    |                                      |                                |
|        |                                       |                                                                                                    | F              | Program by                                         | pass op   | tion             |                                                              | UNI  | ТОР                    | TION                                 |                                       |                                  | DES                                   | CRIP                                 | TION                         |                      |                       |                                   |                                            |                                                    |                                      |                                |
|        |                                       |                                                                                                    |                | (Vehicle I                                         | hybrid o  | nly):<br>):      |                                                              |      | D4                     | 1                                    |                                       | -                                | Hyb                                   | rid r                                | nod                          | e (V                 | /ehio                 | cle h                             | nybrid                                     | only)                                              |                                      |                                |
|        | MANDATORY IN<br>* Hood Pin II M<br>Si | <b>VSTALL</b><br><b>DOD STATUS</b> : THE HOOD PIN SW<br>UST BE INSTALLED IF THE VEHIC<br>FARTED WITH THE HOOD OPEN.                                                                                                    | /ITCH<br>Cle C | (INCLUDED)<br>AN BE REMOTE                         |           | SECU             | RITY STIC                                                    | KER  | No<br>ele<br>an<br>ele | tice: t<br>ments<br>d the s<br>ments | the in:<br>s are i<br>sticke<br>s and | stalla<br>manda<br>r are<br>must | tion of<br>atory.<br>essent<br>be ins | safel<br>The hi<br>tial se<br>tallec | ty<br>bod pi<br>curity<br>1. | n<br>'               | THIS N<br>Qu/<br>Conn | 10DUL<br>Alifie<br>Iectic<br>Dam/ | LE MUST<br>D TECHI<br>DN CAN (<br>Age to 1 | be inst<br>Nician. <i>I</i><br>Cause p<br>The vehi | ALLED E<br>A WRONG<br>Ermane<br>Cle. | ey a<br>3<br>NT                |

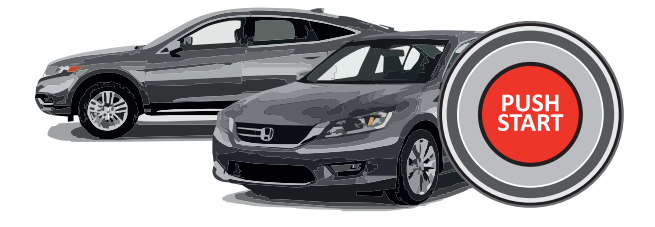

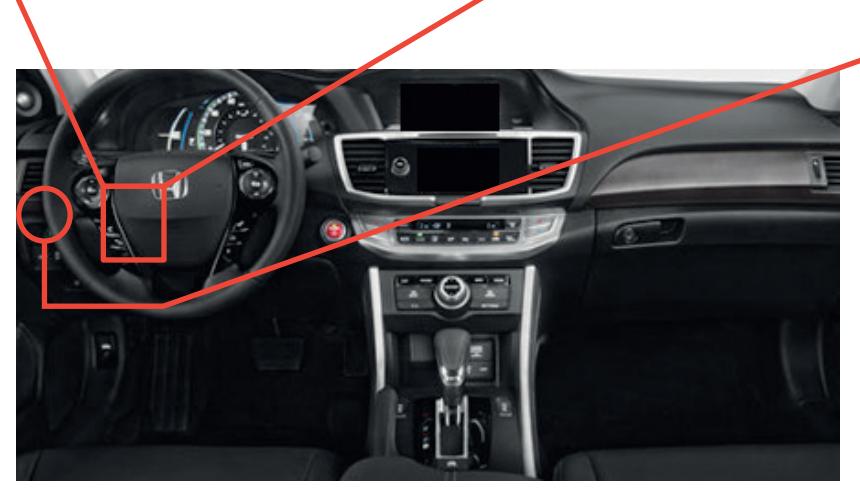

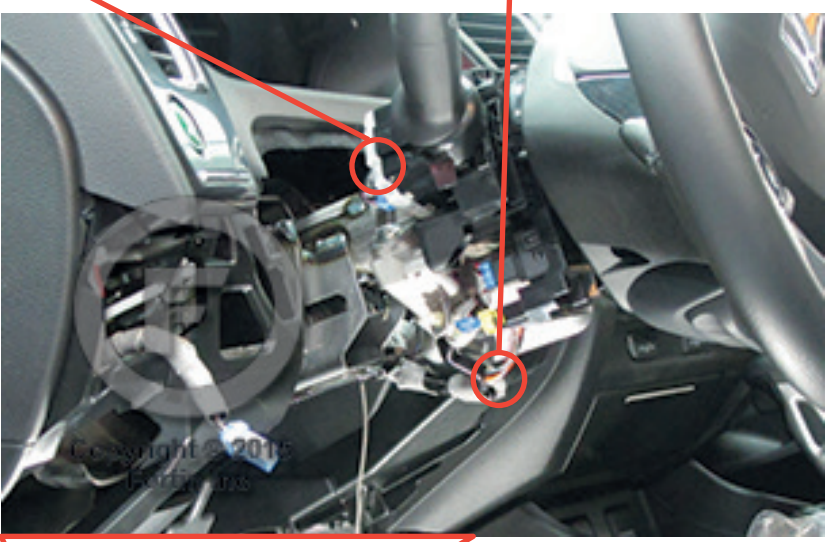

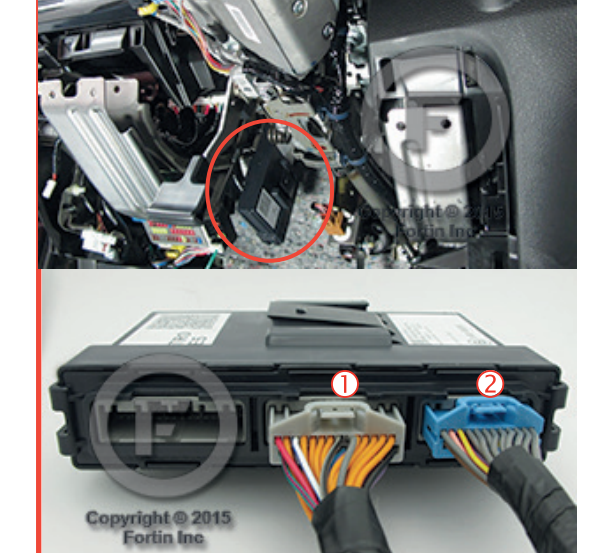

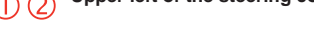

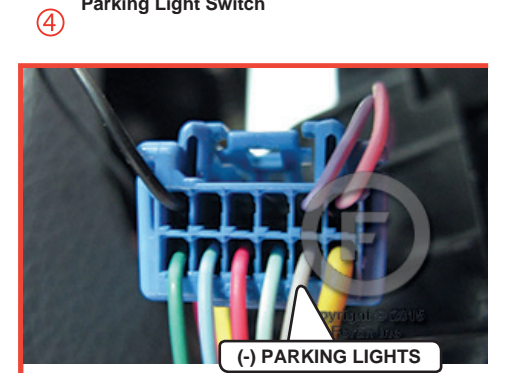

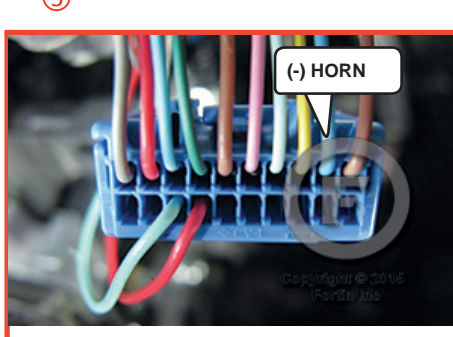

① ② Upper left of the steering column

Parking Light Switch

FORTIN

DESCRIPTION

3 Under the steering column

Page 2 / 7

# FORTIN WIRING CONNECTION

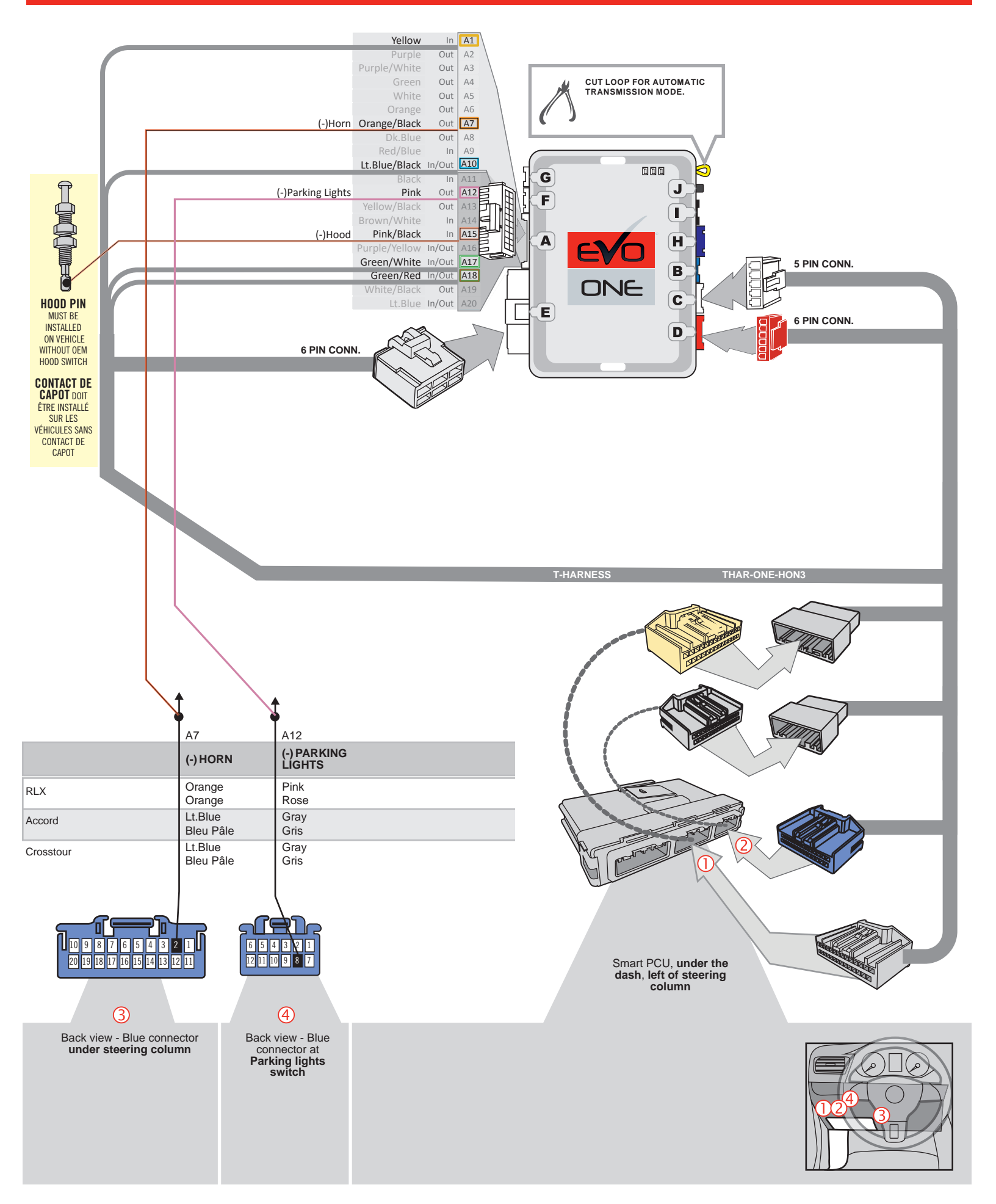

### DCRYPTOR PROGRAMMING PROCEDURE

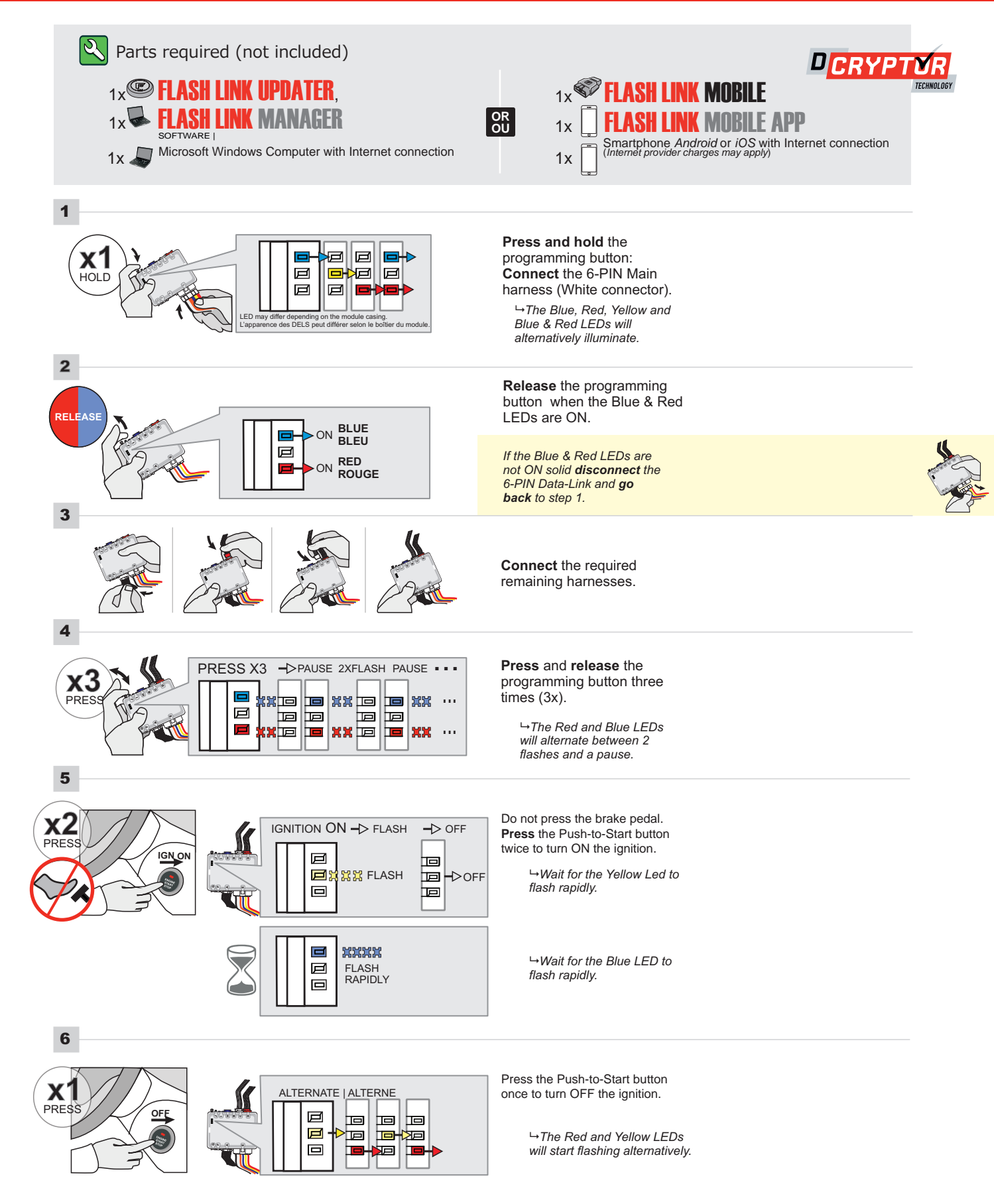

### **KEY BYPASS PROGRAMMING PROCEDURE 2/2**

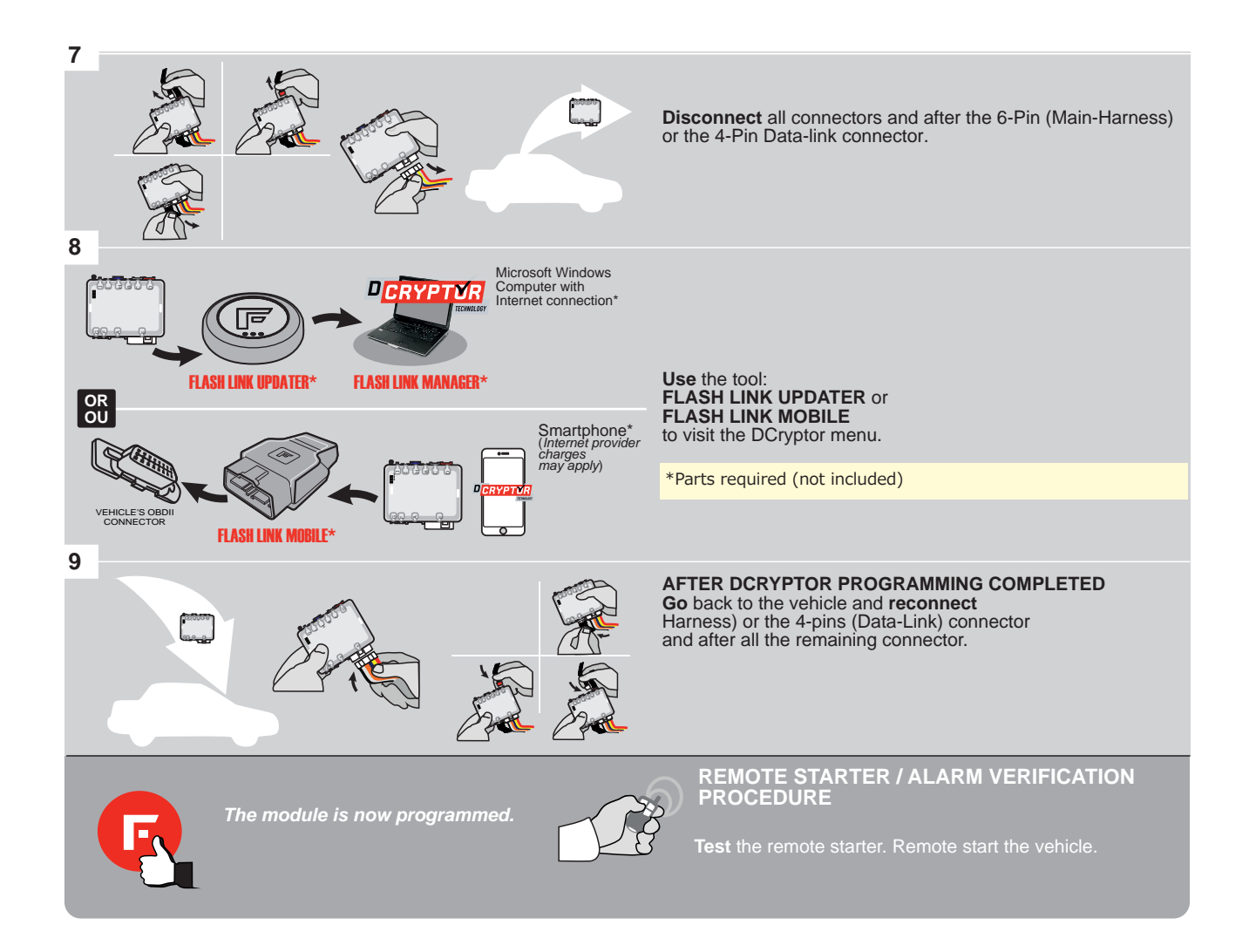

#### **REMOTE STARTER PROGRAMMING PROCEDURE**

<u>ک</u>

REFER TO THE **QUICK INSTALL GUIDE** INCLUDED WITH THE MODULE FOR THE REMOTE STARTER PROGRAMMING.

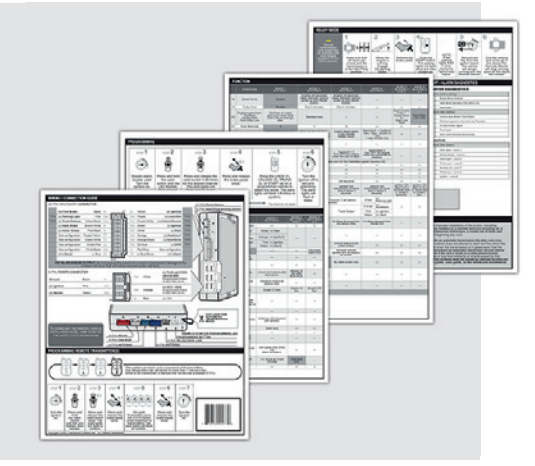

### **REMOTE STARTER FUNCTIONNALITY**

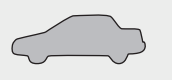

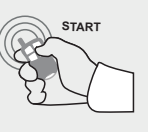

All doors must be closed.

Remote start the vehicle.

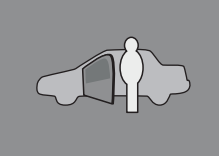

The module will shut down the vehicle as soon as the drivers door is opened.

ONE Page 1 / 7

REV.: 20190215

Guide # 57141

# THAR-ONE-HON3 & HONDA

EV

ADDENDUM - SUGGESTED WIRING CONFIGURATION

|         |                                              |           | Ve                | hic <u>le f</u>         | unct | ions  | supp | ortec | l in th    | nis di | agra          | m (fu     | nctio      | onal i     | f equ       | ippec            | I)               |                        |                                         |
|---------|----------------------------------------------|-----------|-------------------|-------------------------|------|-------|------|-------|------------|--------|---------------|-----------|------------|------------|-------------|------------------|------------------|------------------------|-----------------------------------------|
|         | PUSH                                         |           |                   |                         |      |       |      |       |            |        |               |           |            |            |             |                  |                  |                        |                                         |
| VEHICLE |                                              | YEARS     | nmobilizer bypass | -Harness<br>arnais en T | ock  | nlock | E    | isarm | unk (open) | orn    | arking Lights | achometer | oor Status | unk Status | ood Status* | and-Brake Status | oot-Brake Status | EM Remote<br>onitoring | .S. OEM remote<br>tand Alone compatible |
| HONDA   |                                              |           | 5                 | H I                     |      |       | 4    |       | F          | I      |               | H         |            | F          | I           | Í                | Ľ.               | 02                     | പ്രവ                                    |
| CR-V    | Touring Push-to-start Automatic transmission | 2013-2016 | •                 | •                       | •    | •     | •    | •     | •          | •      | •             | •         | •          | •          | •           | •                | •                | •                      | •                                       |

| HARDWARE VERSION 7 MINIMUM H      | BYPASS FIRMV<br>VERSION<br>73.[3<br>KONDA/ACURA MINI | VARE<br><b>0</b> ]<br>MUM |                                | To add the firmware version and the options, use the<br>FLASH LINK UPDATER or FLASH LINK MOBILE tool,<br>sold separately. |
|-----------------------------------|------------------------------------------------------|---------------------------|--------------------------------|----------------------------------------------------------------------------------------------------|
| Program remote<br>starter option: | FUNCTION<br>2                                        | MODE<br>2                 | DESCRIPTION<br>(+) Accessory 2 | (E1)                                                                                                    |
| Program remote                    | FUNCTION                                             | MODE                      | DESCRIPTION                    |                                                                                                    |
| OEM REMOTE STAND<br>ALONE:        | 38                                                   | 2                         | Enable<br>Press 3x Lock to     | o remote start with the OEM remote.                                                                                       |

| <b></b> ;                              |                                                                 | UNIT OPTION | DESCRIPTION                                   |
|----------------------------------------|-----------------------------------------------------------------|-------------|-----------------------------------------------|
|                                        | Program bypass option:<br>Programmez l'option du contournement: | <b>C1</b>   | OEM Remote status (Lock/Unlock)<br>monitoring |
|                                        |                                                                 |             |                                               |
|                                        |                                                                 | D6          | Push-to-Start                                 |
|                                        |                                                                 | DU          |                                               |
|                                        |                                                                 |             |                                               |
| ······································ | Program bypass option                                           | UNIT OPTION | DESCRIPTION                                   |
|                                        | (If equiped with OEM alarm).                                    | D2          | Unlock before / Lock after (Disarm OEM alarm) |
|                                        |                                                                 | UZ          |                                               |

| MANDATORY INSTALL<br>*HOOD PIN HOOD STATUS: THE HOOD PIN SWITCH (INCLUDED)<br>MUST BE INSTALLED IF THE VEHICLE CAN BE REMOTE<br>STARTED WITH THE HOOD OPEN. | SECURITY STICKER | <b>Notice:</b> the installation of safety<br>elements are mandatory. The hood pin<br>and the sticker are essential security<br>elements and must be installed. | THIS MODULE MUST BE INSTALLED BY A<br>QUALIFIED TECHNICIAN. A WRONG<br>CONNECTION CAN CAUSE PERMANENT<br>DAMAGE TO THE VEHICLE. |
|----------------------------------------------------------------------------------------------------|------------------|----------------------------------------------------------------------------------------------------|----------------------------------------------------------------------------------------------------|
|                                                                                                    |                  |                                                                                                    |                                                                                                    |

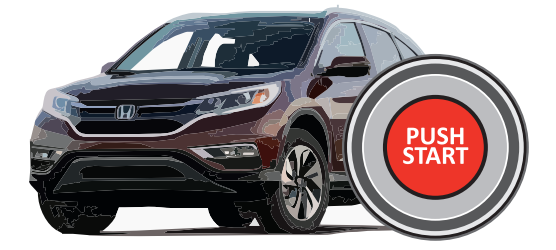

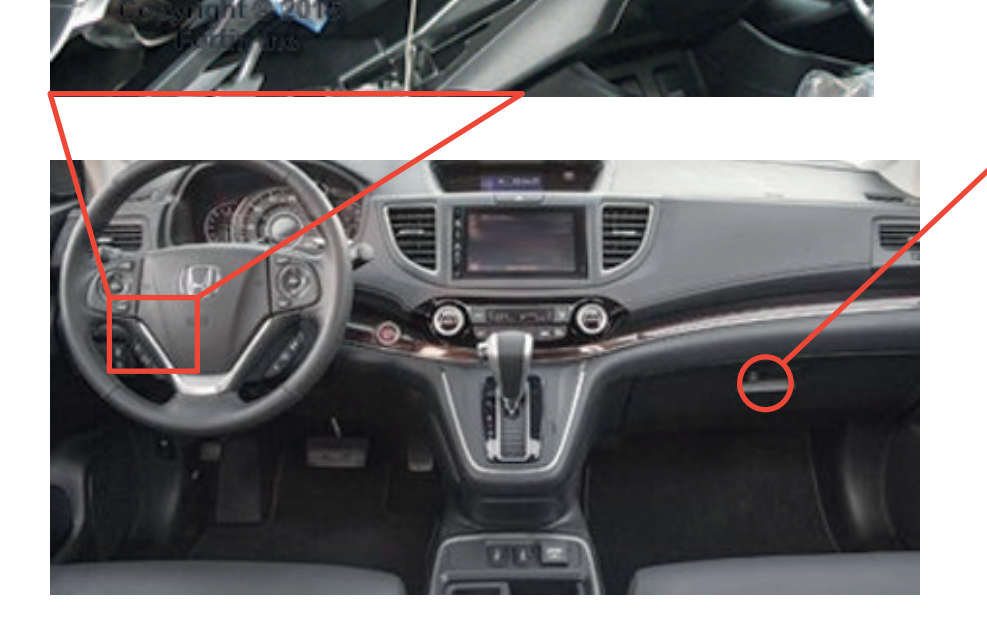

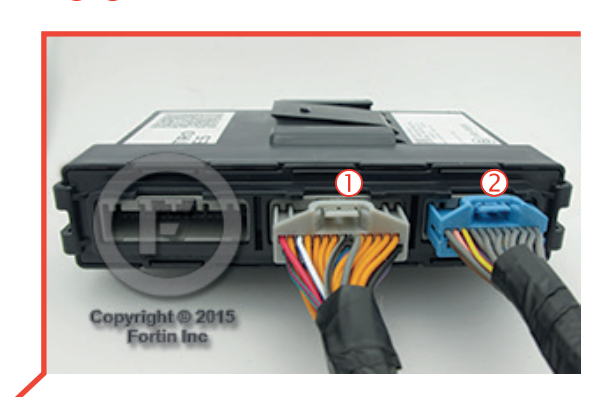

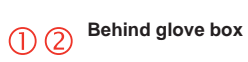

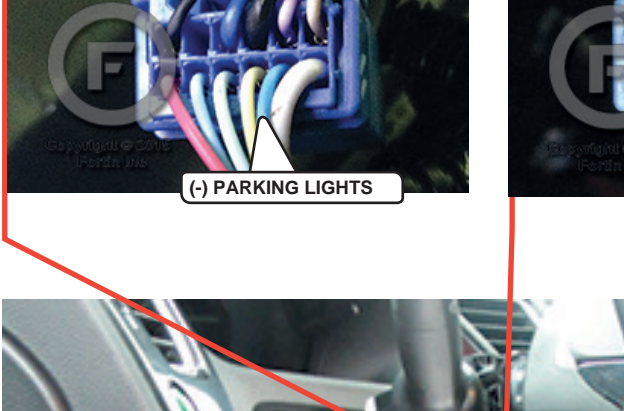

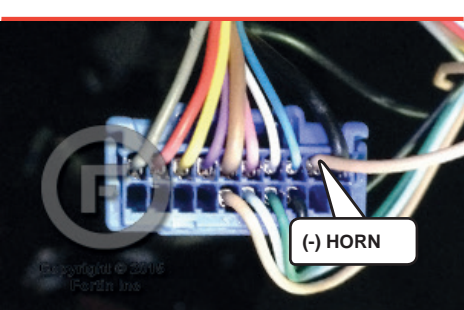

- Parking Light Switch
- **Onder the steering column**

### FORTIN

# AUTOMATIC TRANSMISSION WIRING CONNECTION | SCHÉMA DE BRANCHEMENT TRANSMISSION AUTOMATIQUE

Page 3 / 7

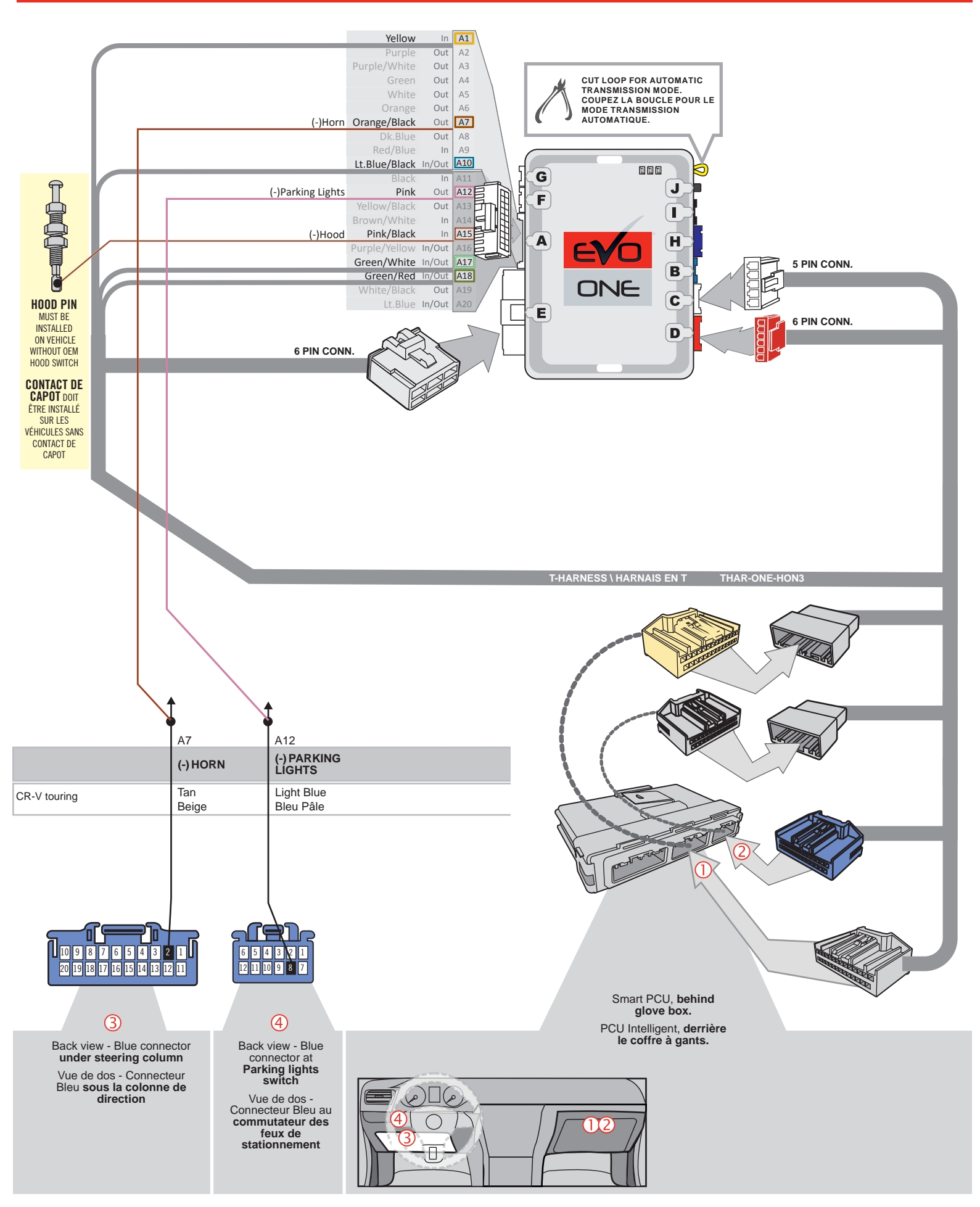

### DCRYPTOR PROGRAMMING PROCEDURE |

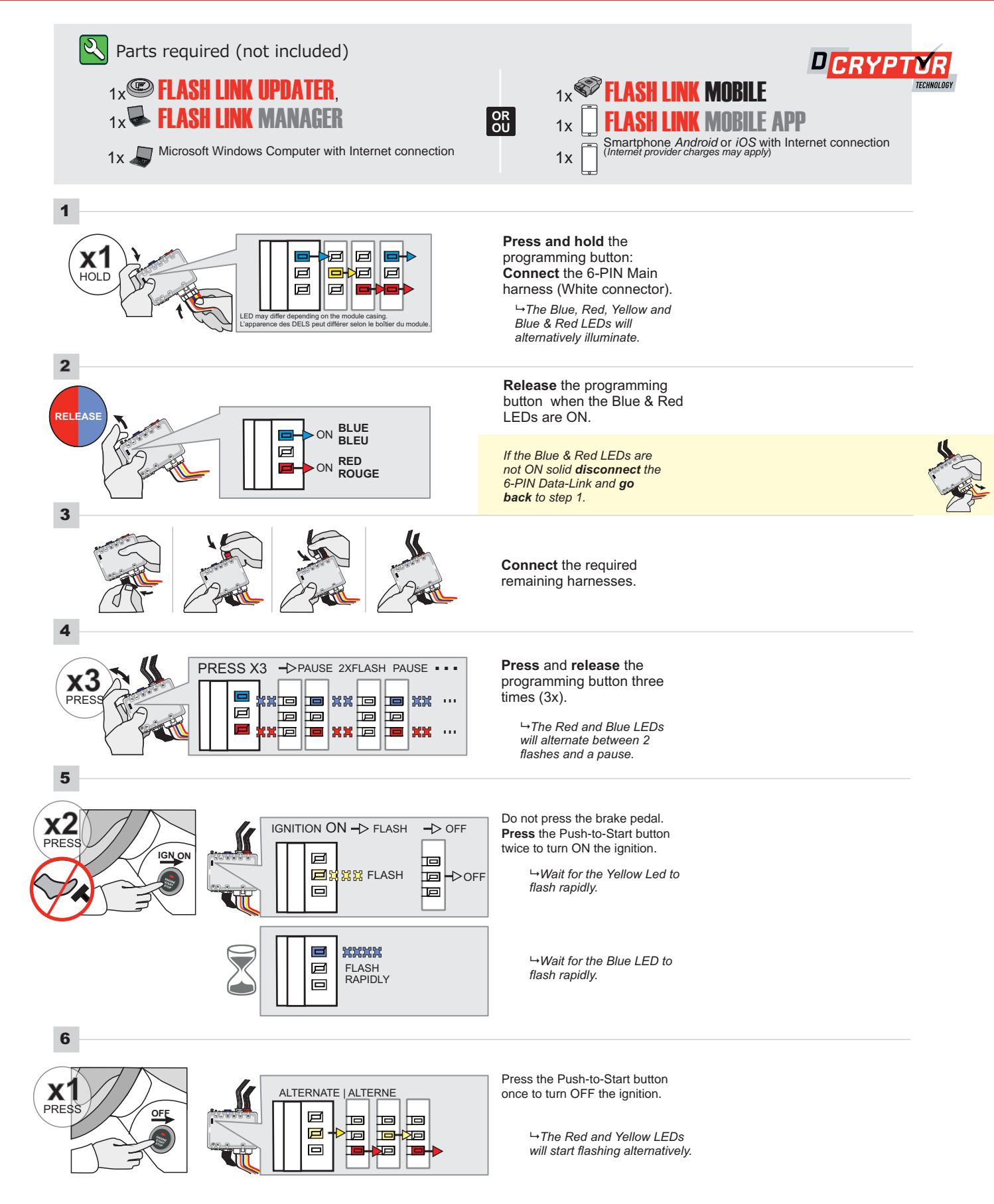

### **KEY BYPASS PROGRAMMING PROCEDURE 2/2**

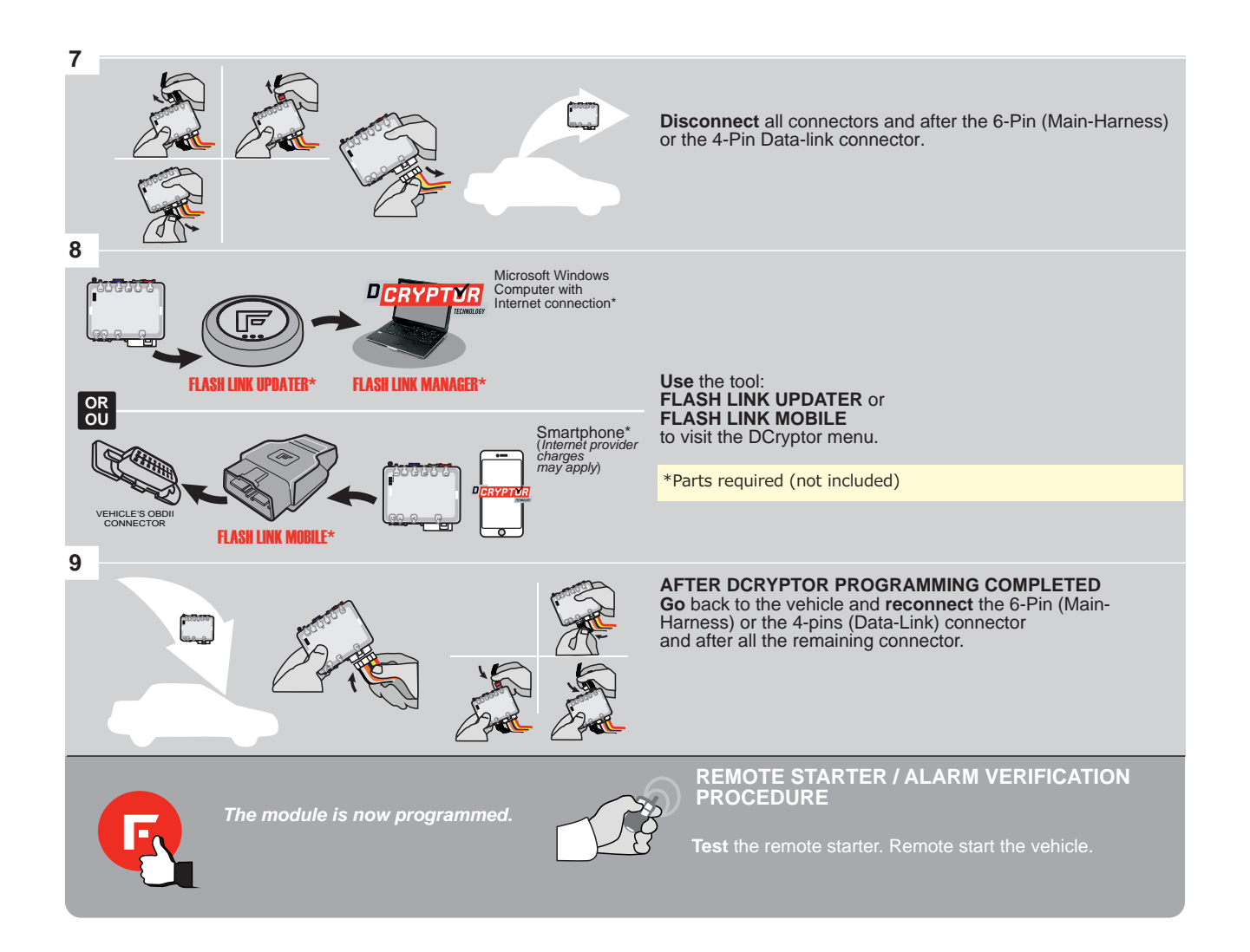

# **REMOTE STARTER PROGRAMMING PROCEDURE**

Q

REFER TO THE **QUICK INSTALL GUIDE** INCLUDED WITH THE MODULE FOR THE REMOTE STARTER PROGRAMMING.

# VEHICLE EQUIPPED WITH OEM ALARM

Some vehicles must be UNLOCKED to disarm the OEM alarm before remote start. Enable option **D2** using the FlashLink Manager. When this option is enabled the module will automatically UNLOCK before remote start and LOCK after the vehicle has remote started.

### **REMOTE STARTER FUNCTIONNALITY**

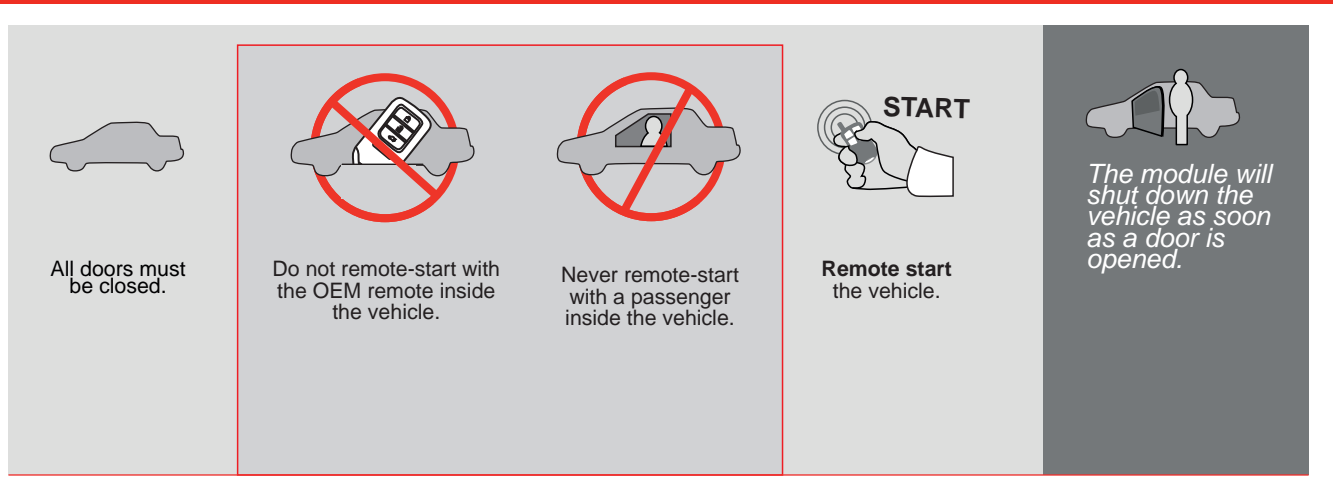

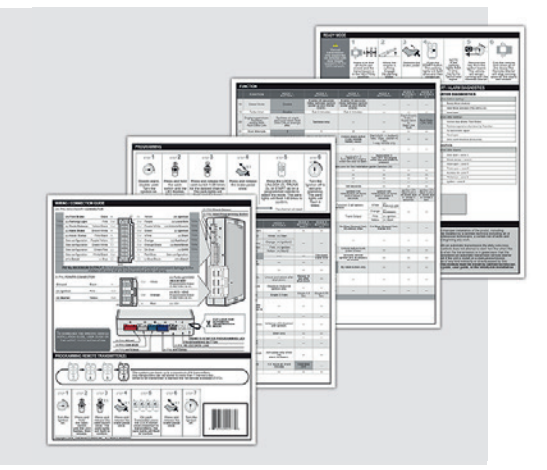